# infoblox.

Deployment Guide

# Integrating BloxOne<sup>™</sup> Threat Defense with AWS' Route 53

# **Table of Contents**

| Table of Contents                                                  | 1  |
|--------------------------------------------------------------------|----|
| Introduction                                                       | 2  |
| Route VPC DNS Traffic to BloxOne Threat Defense                    | 2  |
| Prerequisites                                                      | 2  |
| Known Limitations                                                  | 3  |
| Before you get started                                             | 3  |
| Configure an AWS VPC                                               | 3  |
| Workflow                                                           | 3  |
| Create or a Identify VPC to Use                                    | 3  |
| VPN or Direct connection                                           | 4  |
| VPN or Direct Connection External IP                               | 4  |
| NAT Gateway                                                        | 5  |
| Create a VPC                                                       | 5  |
| Configure Subnets                                                  | 7  |
| Create Internet Gateway                                            | 11 |
| Create a NAT Gateway                                               | 13 |
| Acquire the public IP from the NAT Gateway                         | 21 |
| Create a Route53 Outbound Endpoint                                 | 21 |
| Create a Route53 Resolver Rule                                     | 25 |
| Add an External Network to BloxOne                                 | 29 |
| Add the External Network to a Security Policy                      | 30 |
| Test the Configuration                                             | 33 |
| Add TIDE feeds to Route 53 Firewall Domain Lists                   | 33 |
| Prerequisites                                                      | 34 |
| Known Limitations                                                  | 34 |
| Workflow                                                           | 34 |
| Acquire a TIDE API Key                                             | 35 |
| Create an AWS Route 53 DNS Firewall domain list                    | 36 |
| Create an AWS Route 53 DNS Firewall Rule Group and Associated Rule | 39 |
| Create an S3 Bucket and File                                       | 44 |
| Acquire Information for a Lambda function                          | 48 |
| Acquire a TIDE API Call URL                                        | 48 |
| Acquire an AWS Route 53 DNS Firewall domain list ID                | 51 |
| Create a Lambda function                                           | 53 |
| Create IAM Policies                                                | 59 |
| Test the Lambda Script                                             | 68 |
| Automate the script execution via EventBridge                      | 73 |

# Introduction

In addition to its role as a core connectivity technology, DNS offers powerful opportunities for improving your cybersecurity. This document will help you achieve optimal security and performance benefits by effectively integrating the Infoblox BloxOne<sup>™</sup> Threat Defense solution with other DNS solutions, specifically the AWS VPC (Virtual Private Cloud) and the AWS Route 53 DNS Firewall.

BloxOne Threat Defense is a cloud-native solution that operates at the DNS level to see threats that other solutions do not and stops attacks earlier in the attack lifecycle. Through extensive automation and ecosystem integration options, it can uplift the effectiveness of the existing security stack, drive efficiencies in SecOps, secure digital and work-from-anywhere efforts and lower the total cost for cybersecurity.

To help you realize these benefits, this document will explain the simple process of routing AWS VPC DNS traffic to BloxOne Threat Defense to effectively protect the VPC while minimizing the need for additional security investments by maximizing the effectiveness of your existing tools.

It also provides guidance on leveraging the TIDE feature of BloxOne Threat Defense to manage threat intelligence and feed it to AWS Route 53 DNS Firewalls to optimize threat detection. TIDE allows you to choose your preferred sources of threat intelligence to be aggregated, normalized, and distributed to AWS DNS Firewalls. TIDE empowers you to identify and manage your own unique blend of threat feeds. Although this document will focus on using TIDE with the AWS DNS Firewall, it can also be used to uplift other solutions throughout your security stack to improve your defense, investigation, and response capabilities.

# Route VPC DNS Traffic to BloxOne Threat Defense

This portion of the Deployment guide explains how to forward DNS traffic from an AWS VPC to the BloxOne Threat Defense Cloud.

# Prerequisites

The following are prerequisites to route VPC DNS Traffic to BloxOne Threat Defense:

- BloxOne:
  - $_{\odot}\,$  BloxOne Threat Defense Business Cloud or Advanced subscription
  - $\,\circ\,$  A CSP user account with BloxOne Threat Defense administrator permissions
- AWS:
  - A VPC with one of the following:
    - NAT Gateway
    - VPN

- Direct Connect connection
- o AWS Security Group/ACL that allows DNS traffic to BloxOne Anycast IPs
  - For a full list of these Anycast IPs please see the Infoblox Documentation portal

<u>here</u>

Note: this guide only covers how to configure a NAT Gateway and does not cover the configuration of an AWS VPN or Direct Connection.

# **Known Limitations**

When forwarding AWS VPC DNS traffic to BloxOne Threat Defense, using Route53's DNSSEC validation will break redirect functionality, BloxOne performs DNSSEC validation.

# Before you get started

## **Configure an AWS VPC**

This guide covers how to create and configure an AWS Virtual Private Cloud or VPC with a NAT Gateway. For detailed information on how to configure an AWS VPC please follow the AWS guide located here: <u>https://docs.aws.amazon.com/vpc/latest/userguide/vpc-getting-started.html</u>

# Workflow

Note: This guide will cover how to configure a VPC with NAT gateway. Alternatively, you may skip section one of the guide if you have already configured a VPC with a NAT Gateway, VPN, or Direct Connect Connection.

- 1. Create or identify VPC to use
  - a. (Optional) Create a NAT Gateway
- 2. Locate the required IP for BloxOne from one of the following:
  - a. VPN connection
  - b. NAT rule
  - c. AWS Direct Connect connection
- 3. Create a Route 53 Outbound Endpoint
- 4. Create a Route 53 Resolver rule
- 5. Create an External Networks that represent your VPC(s) in the Infoblox CSP

# Create or a Identify VPC to Use

In order to forward DNS traffic to BloxOne, connectivity to BloxOne's anycast IPs from your VPC must be possible. A full list of the BloxOne anycast IPs are located <u>here</u>. To enable your Outbound endpoint to connect to BloxOne, you will need a VPN, Direct Connect connection, or a NAT gateway. Additionally, you will need to know the public IP of the traffic that will be forwarded to BloxOne. This guide describes a basic topology of each configuration, contains links to AWS guides on how to configure them, and where to look for the public IP(s) needed for the BloxOne configuration. This guide provides an example of how to deploy a VPC with NAT Gateway.

## **VPN or Direct connection**

To configure a VPN, please see the AWS documentation <u>here</u>. To configure the Direct Connect connection, please see the AWS documentation <u>here</u>. The following diagram visually represents the topology of these configurations:

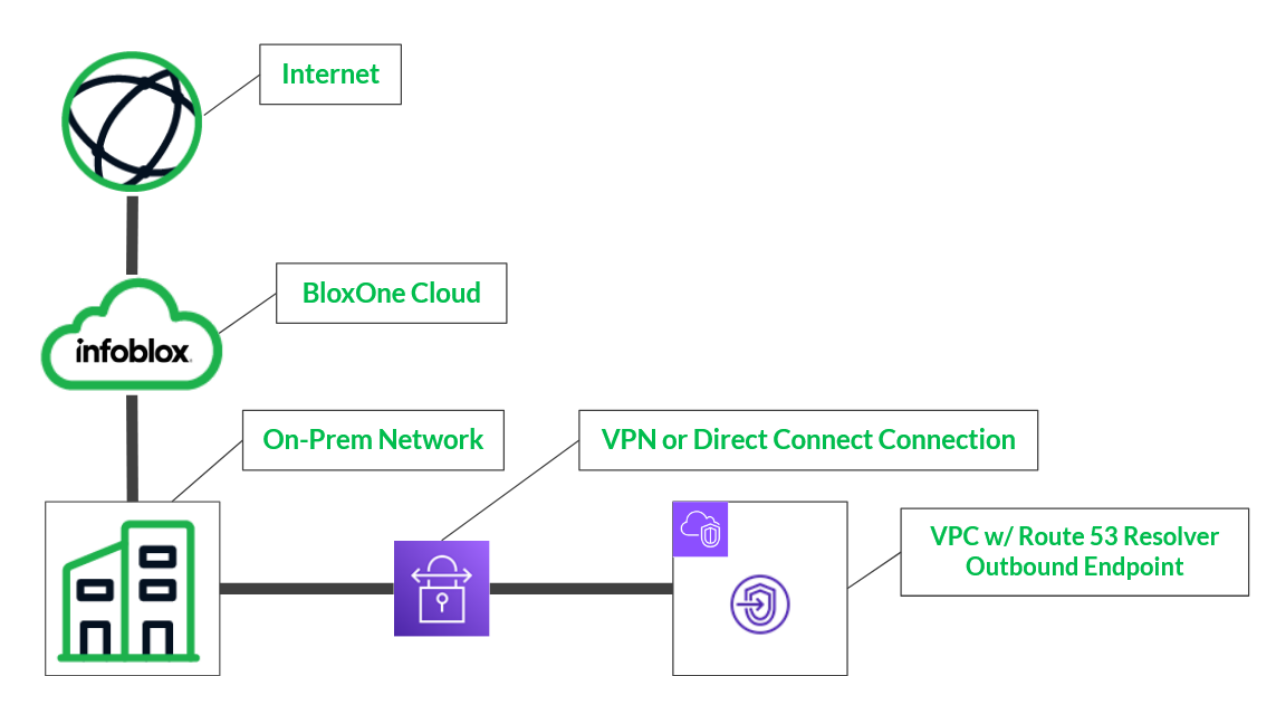

# VPN or Direct Connect Connection External IP

Due to the variability of this configuration that can exist in this configuration this guide will not cover how to acquire the external IP of your network(s). Acquire the external IP of your on-premise network, which would be the external IP of the router that is routing for your on-premise network. Once located, store this IP for use later in this guide.

### **NAT Gateway**

The following diagram visually represents the topology of this configuration:

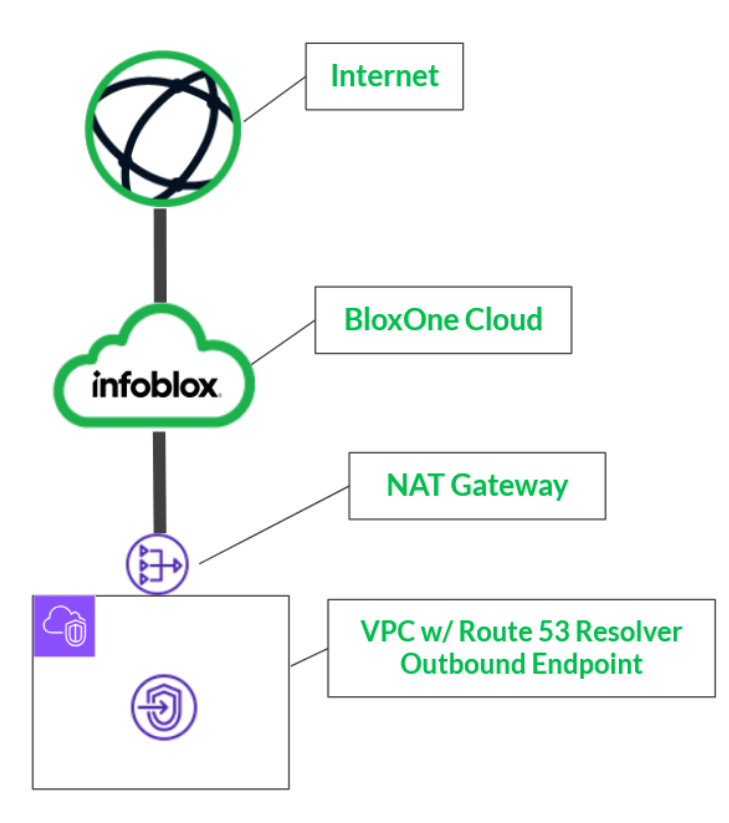

## Create a VPC

This is an optional step to configure a VPC, if you have already identified a VPC that you intend to use with this integration, please skip this step. In order to create a VPC, perform the following steps:

1. Log in to your AWS account. Once logged in, input **VPC** into the *search bar* located at the top of the AWS interface.

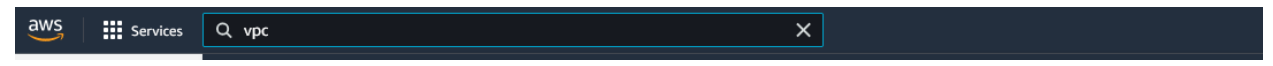

2. Click the text **VPC** in the list that is revealed.

| aws | Services | Q, vpc                                                                                                    | ×                                                    |
|-----|----------|----------------------------------------------------------------------------------------------------|------------------------------------------------------|
|     |          | Services (11)<br>Features (26)<br>Blogs (574)<br>Documentation (47,760)<br>Knowledge Articles (30)<br>Tutorials (6) | Search results for 'vpc' Services See all 11 results |

3. On the VPC page, click **Your VPCs** in the left navigation panel.

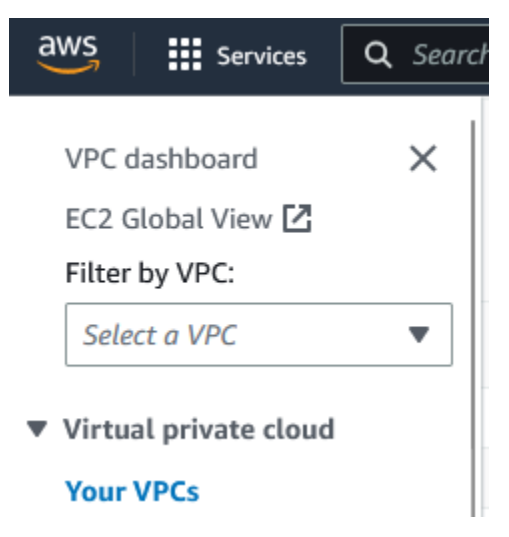

4. On the top right of the Your VPCs page, click the Create VPC button.

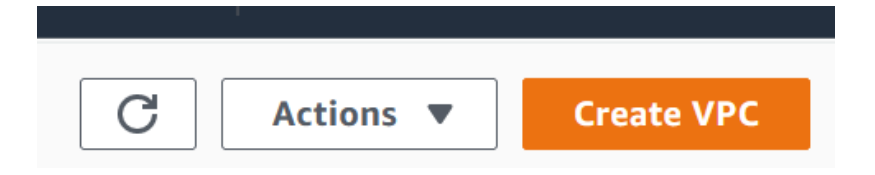

- 5. On the Create VPC page, perform the following steps:
  - In the VPC settings panel, input a Name tag.

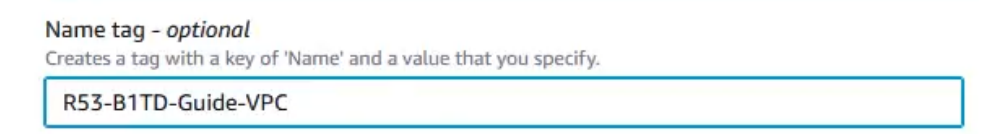

• Under the *IPv4 CIDR block* header, click the **IPv4 CIDR manual input** bubble.

IPv4 CIDR block Info

- IPv4 CIDR manual input
- IPAM-allocated IPv4 CIDR block new

o Input an IPv4 CIDR. note, ensure the CIDR chosen is suitable for at least 2 subnets.

| IPv4 CIDR    |  |  |
|--------------|--|--|
| 10.61.0.0/16 |  |  |

 Keep all other settings as their defaults, and click Create VPC to confirm the creation of the VPC.

| Cancel | Create VPC |
|--------|------------|

## **Configure Subnets**

To configure a NAT gateway, you will need a Private and Public subnet. To create these subnets, perform the following steps:

1. Log in to your AWS account. Once logged in, input **VPC** into the *search bar* located at the top of the AWS interface.

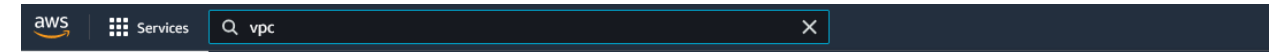

2. Click the text VPC in the list that is revealed.

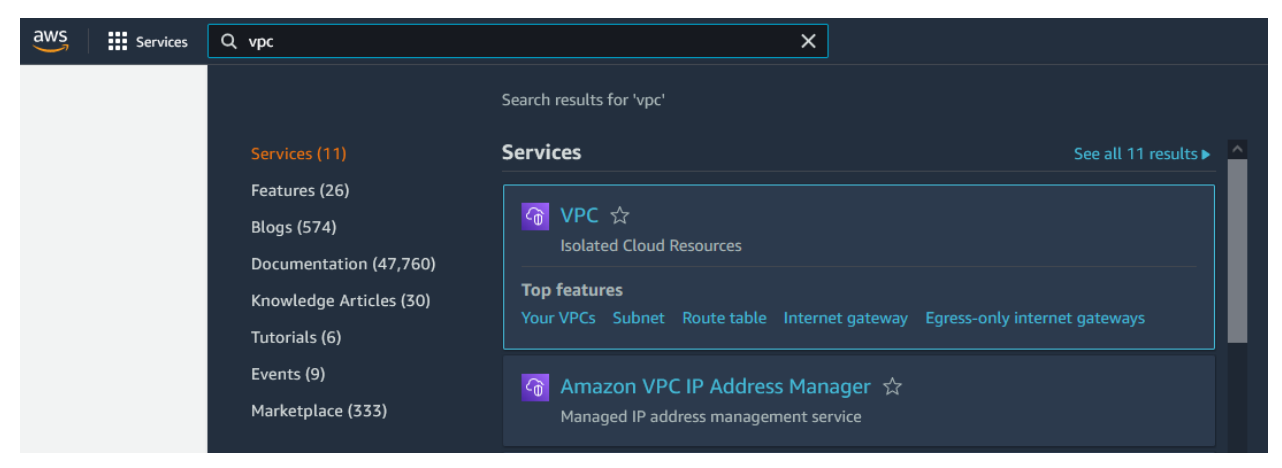

3. In the left navigation panel of the VPC page, click **Subnets**.

| aws Services             | <b>Q</b> Searci |
|--------------------------|-----------------|
| New VPC Experience       | 9               |
| VPC Dashboard            | ^               |
| EC2 Global View New      |                 |
| Filter by VPC:           | •               |
| <b>Q</b> Select a VPC    |                 |
| VIRTUAL PRIVATE<br>CLOUD |                 |
| Your VPCs                |                 |
| Subnets                  |                 |

4. Click the **Create subnet** button located on the top right of the *Subnets* page. Note that this will be a public subnet intended for external traffic via the NAT Gateway.

| C Actions <b>v</b> | Cr     | eate | subn | et   |
|--------------------|--------|------|------|------|
|                    | <      | 1    | >    | 0    |
|                    | resses | s    | ▽    | Avai |

- 5. On the Create Subnet page perform the following steps:
  - Select the VPC that you would like to associate with this Subnet via the VPC ID dropdown menu.

| reate subnet Info                                          |     |
|------------------------------------------------------------|-----|
| VPC                                                        |     |
| VPC ID<br>Create subnets in this VPC.                      |     |
| Select a VPC                                               | ▲   |
| Q                                                          | _   |
| vpc-00f126f2ae6651d8e (R53-B1TD-Guide-VPC)<br>10.61.0.0/16 | داس |

• In the Subnet settings panel that is revealed, input a **Subnet name**.

#### Subnet settings

Specify the CIDR blocks and Availability Zone for the subnet.

#### Subnet 1 of 1

#### Subnet name

Create a tag with a key of 'Name' and a value that you specify.

R53-B1TD-Guide-Pub-Subnet

The name can be up to 256 characters long.

• Select an Availability Zone via the Availability Zone dropdown menu.

Availability Zone Info Choose the zone in which your subnet will reside, or let Amazon choose one for you. US East (N. Virginia) / us-east-1a

 Input an IPv4 CIDR via the IPv4 CIDR block. Note pick a range that allows remaining IPs in the VPC as a second Subnet will be created later in this guide.

| IPv4 CIDR block Info |   |
|----------------------|---|
| Q 10.61.10.0/24      | × |

o Click Create subnet to confirm the creation of the subnet.

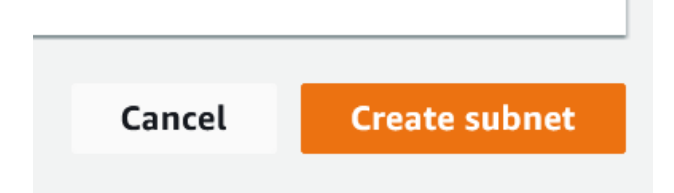

6. Click the **Create subnet** button located on the top right of the Subnets page. Note that this will be a private subnet intended for internal traffic.

| C Actions <b>v</b> | C Actions Create subnet |   |   | net  |
|--------------------|-------------------------|---|---|------|
|                    | <                       | 1 | > | ۲    |
|                    | Iresses                 | 5 | ▽ | Avai |

- 7. On the Create Subnet page perform the following steps:
  - Select the same VPC that you selected with the previously created Subnet via the VPC ID dropdown menu.

| eate subnet Info                                           |     |
|------------------------------------------------------------|-----|
| /PC                                                        |     |
| VPC ID<br>Create subnets in this VPC.                      |     |
| Select a VPC                                               |     |
| Q                                                          |     |
| vpc-00f126f2ae6651d8e (R53-B1TD-Guide-VPC)<br>10.61.0.0/16 | շիտ |

• In the Subnet settings panel that is revealed, input a **Subnet name**.

| ubnet se<br>becify the CID | ttings<br>R blocks and Availability Zone for the subnet.                                           |                                      |
|----------------------------|----------------------------------------------------------------------------------------------------|--------------------------------------|
| ubnet 1 of                 | 1                                                                                                  |                                      |
| Subnet na                  | me                                                                                                 |                                      |
| Create a tag               | with a key of 'Name' and a value that you specify.                                                 |                                      |
| B1TD-R5                    | 3-Guide-Priv-Subnet                                                                                |                                      |
|                            | Availability Zone Info<br>Choose the zone in which your subnet will reside, or let Amazon choose o | ine for you.                         |
|                            | US East (N. Virginia) / us-east-1a                                                                 | •                                    |
| 0                          | Input an IPv4 CIDR via the <b>IPv4 CIDR block</b> . Note pic                                       | ck a range that allows remaining IPs |
|                            | In the VPC as a second Subhet will be created later in this                                        | s guide.                             |
|                            | IPv4 CIDR block Info                                                                               | s guide.                             |

• Click **Create subnet** to confirm the creation of the subnet.

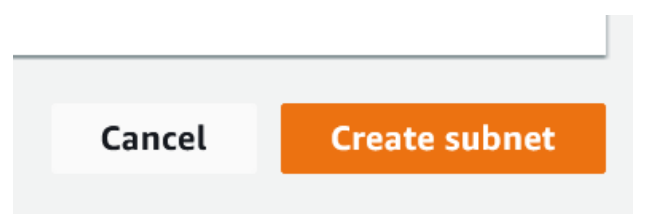

## **Create Internet Gateway**

In addition to the previous subnets, an Internet Gateway is also required to create a NAT Gateway. In order to create an Internet Gateway, perform the following steps:

1. In the left navigation panel of the Subnets page, click **Internet Gateways**.

| aws            | Servio                   | es   | Q Se | earch |
|----------------|--------------------------|------|------|-------|
| VPC o          | lashboard<br>Global View | Ľ    | ×    |       |
| Filter<br>Sele | by VPC:<br>ct a VPC      |      | •    |       |
| ▼ Virtu        | al private c             | loud |      |       |
| Your           | VPCs                     |      |      |       |
| Subn           | ets                      |      |      |       |
| Route          | e tables                 |      |      |       |
| Inter          | net gateway              | ys   |      |       |

2. On the Internet Gateways page, click Create internet gateway.

| C Actions <b>v</b> | Create internet gateway | (i) |
|--------------------|-------------------------|-----|
|                    | < 1 > 💿                 |     |

3. On the Create internet gateway page, input a Name tag.

# Create internet gateway Info

An internet gateway is a virtual router that connects a VPC to the internet. To create a new internet gateway specify the name for the gateway below.

| Internet gateway settings                                                    |  |
|------------------------------------------------------------------------------|--|
| Name tag<br>Creates a tag with a key of 'Name' and a value that you specify. |  |
| R53-B1TD-IG-Guide                                                            |  |

4. Click **Create internet gateway** to confirm the creation of the Internet Gateway.

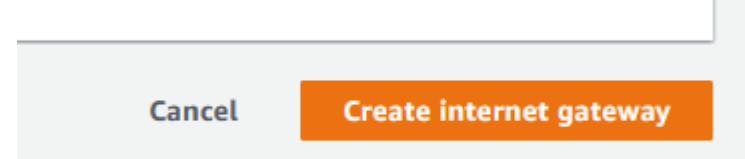

5. Once on the newly created Internet Gateway's page, click the **Actions** button. Then, click **Attach to VPC**.

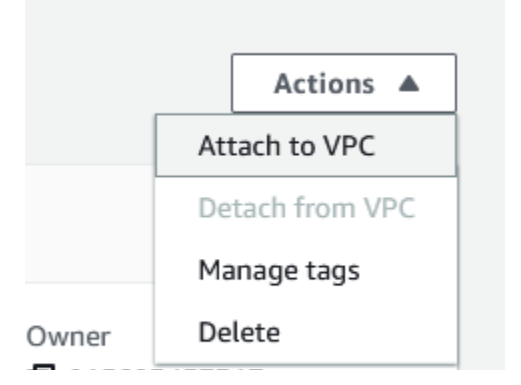

6. On the *Attach to VPC* page, select the VPC you intend to use with this integration via the **Available VPCs** dropdown.

# Attach to VPC (igw-051f56572142417aa) Info

#### VPC

Attach an internet gateway to a VPC to enable the VPC to communicate with the internet. Specify the VPC to attach below.

| Available VPCs<br>Attach the internet gateway to this VPC. |   |
|------------------------------------------------------------|---|
| Q vpc-00f126f2ae6651d8e                                    | × |

7. Click the Attach internet gateway button to confirm the operation.

| ×      |                         |
|--------|-------------------------|
|        |                         |
| Cancel | Attach internet gateway |

# Create a NAT Gateway

In order to create NAT Gateway, perform the following steps:

1. In the left navigation panel of the Internet Gateways page, click **NAT Gateways**.

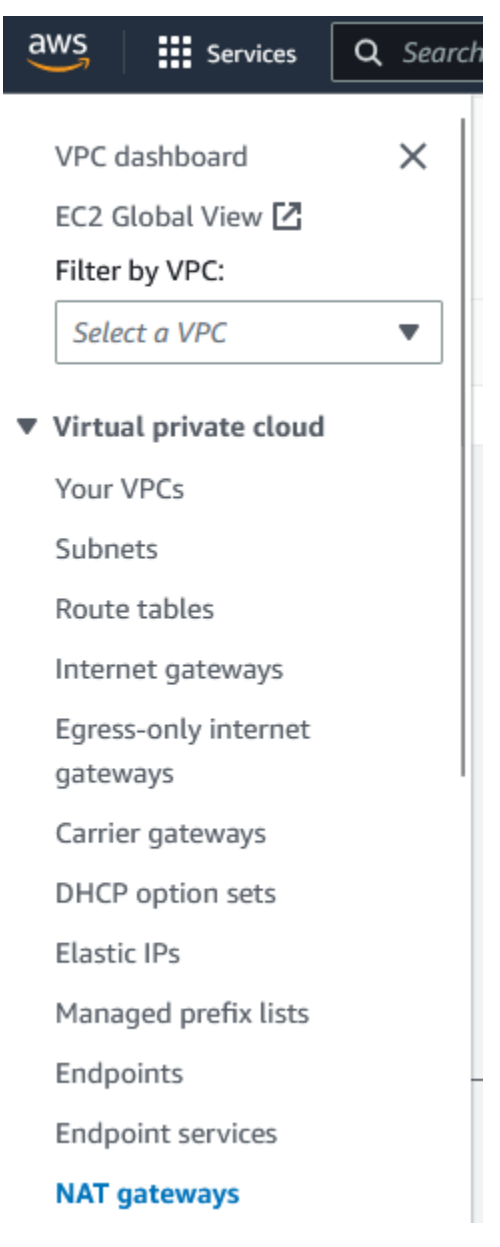

2. On the NAT Gateways page, click **Create NAT gateway**.

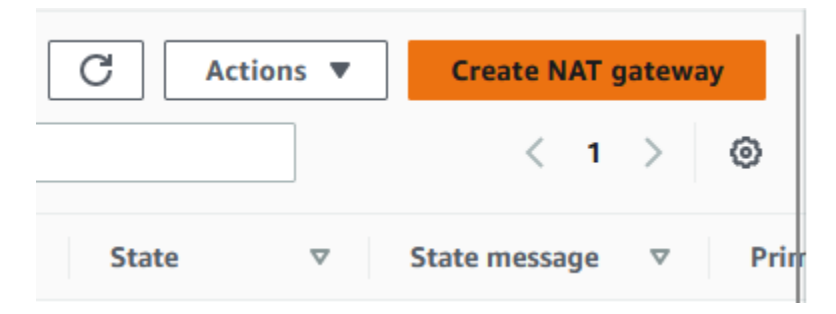

- 3. On the NAT gateway settings page perform the following steps:
  - Input a Name.

| NAT gateway settings                                                                      |  |
|-------------------------------------------------------------------------------------------|--|
| Name - <i>optional</i><br>Create a tag with a key of 'Name' and a value that you specify. |  |
| R53-B1TD-NAT-GatewayGuide                                                                 |  |
| The name can be up to 256 characters long.                                                |  |

Select the **Public subnet** that was created earlier in this guide via the **Subnet** dropdown.

| Subnet<br>Select a subnet in which to create the NAT gateway. |  |
|---------------------------------------------------------------|--|
| subnet-0ee4c30837f6d21be (R53-B1TD-Guide-Pub-Subnet)          |  |

• Under the Connectivity type header, click the **Public** bubble.

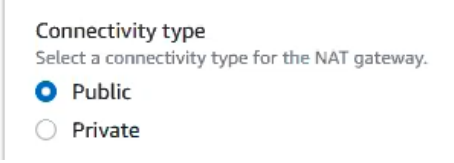

• Select an existing Elastic IP via the **Elastic IP allocation ID dropdown** or allocate a new Elastic IP via the **Allocate Elastic IP** button.

| Elastic IP allocation ID Info                    |   |                     |
|--------------------------------------------------|---|---------------------|
| Assign an Elastic IP address to the NAT gateway. |   |                     |
| eipalloc-04693be135468417e                       | • | Allocate Elastic IP |
|                                                  |   |                     |

• Click **Create NAT gateway** to confirm the creation of the NAT gateway.

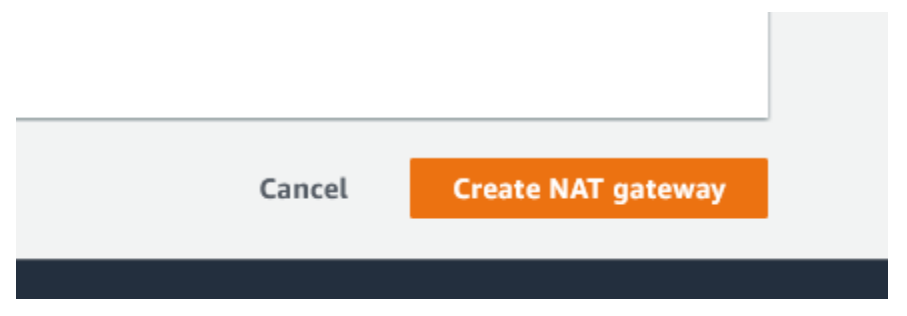

4. In the left navigation panel of the Nat Gateways page, click Route Tables.

| aws            | Services        | <b>Q</b> Search |
|----------------|-----------------|-----------------|
| VPC d          | ashboard        | ×               |
| EC2 G          | lobal View 🗹    |                 |
| Filter by VPC: |                 |                 |
| Selec          | t a VPC         | •               |
| ▼ Virtua       | l private cloud |                 |
| Your \         | /PCs            |                 |
| Subnets        |                 |                 |
| Route          | tables          |                 |

5. In the top right of the Route tables page, click the **Create route table** button. Note that this routing table will be used for routing between the public subnet and the Internet Gateway created earlier in this guide.

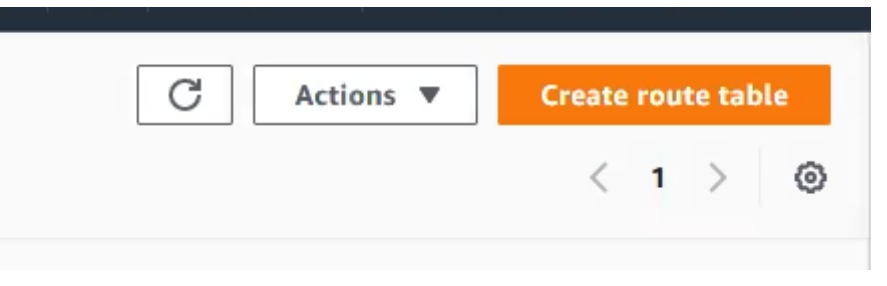

6. On the Create Route table page, give the Route table a Name.

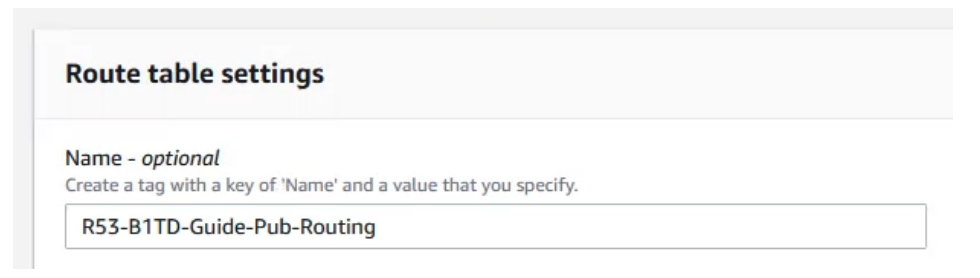

7. Then, assign the **VPC** that you created the subnets in earlier in this guide.

| VPC                                        |    |
|--------------------------------------------|----|
| he VPC to use for this route table.        |    |
| vpc-00f126f2ae6651d8e (R53-B1TD-Guide-VPC) | Ψ. |
|                                            |    |

8. Then, click the **Create route table** to confirm the creation of the route table.

| Cancel | Create route table |
|--------|--------------------|

9. In the newly created *Route table*, click the **Subnet associations** tab located near the bottom of the page.

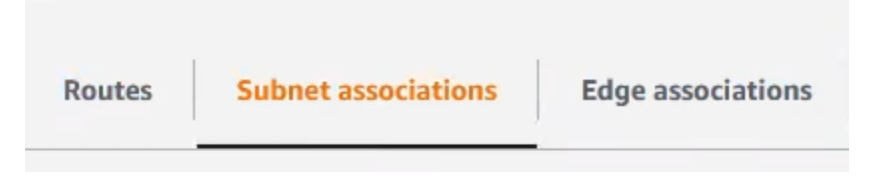

10. In the Explicit subnet associations panel, click the Edit subnet associations button.

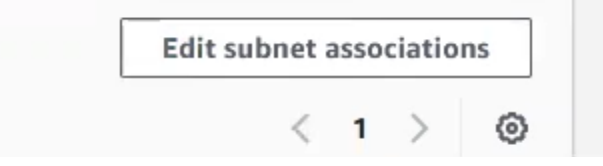

11. In the Available subnets panel, select the public subnet that was created earlier in this guide.

| Available subnets (1/2)                                                                                                    |                            |                          |
|----------------------------------------------------------------------------------------------------|----------------------------|--------------------------|
| Q                                                                                                    | Filter subnet associations |                          |
| •                                                                                                    | Name                       |                          |
| <ul> <li>Image: A start of the start of the start of</li></ul> | R53-B1TD-Guide-Pub-Subnet  | subnet-0ee4c30837f6d21be |
|                                                                                                    | B1TD-R53-Guide-Priv-Subnet | subnet-019b593ee4da75f07 |

12. Click **Save association** to confirm the subnet association.

| Cancel | Save associations |
|--------|-------------------|
|        |                   |

13. On the Route table's primary page, click **Edit routes** located in the Routes panel.

|   | Edi | t rout | es |
|---|-----|--------|----|
| < | 1   | >      | ୍  |

14. On the Edit routes page, click the **Add route** button.

| Add nouto | ut a |
|-----------|------|
| Add route | ute  |

15. In the new route's *Destination* textbox, input the wildcard address **0.0.0.0/0**.

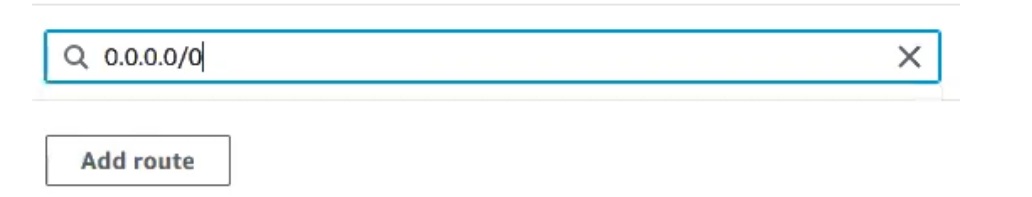

16. In the new route's *Target* textbox, input the ID of the **Internet Gateway** that was created earlier in this guide.

| Q igw-051f56572142417aa X |
|---------------------------|
|---------------------------|

17. Click the **Save changes** button to confirm the changes to the routing table.

| Cancel | Preview | Save changes |
|--------|---------|--------------|
|        |         |              |

18. On the top of the Route table's page, click Route tables to return to the Route tables page.

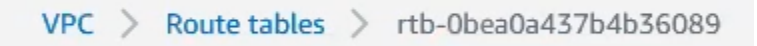

19. In the top right of the *Route tables* page, click the **Create route table** button. *Note that this* routing table will be used for routing between the subnet and the NAT Gateway created earlier in this guide.

| C Actions <b>v</b> | Create route table |
|--------------------|--------------------|
|                    | < 1 > ©            |

20. On the Create Route table page, give the Route table a **Name**.

| Name - optional                                                 |
|-----------------------------------------------------------------|
| Create a tag with a key of 'Name' and a value that you specify. |
| R53-B1TD-Guide-Priv-Routing                                     |

21. Then, assign the VPC that you created the subnets in on pages 6-8.

22. Then, click the **Create route table** to confirm the creation of the route table.

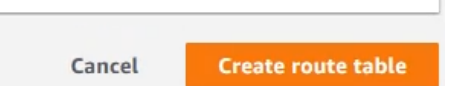

23. In the newly created *Route table*, click the **Subnet associations** tab located near the bottom of the page.

| Routes | Subnet associations | Edge associations |
|--------|---------------------|-------------------|
|        |                     |                   |

24. In the Explicit subnet associations panel, click the Edit subnet associations button.

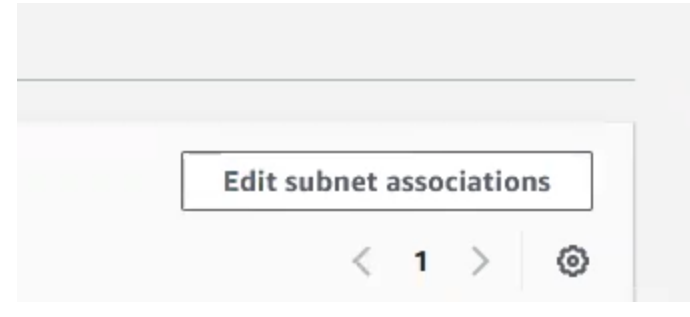

25. In the Available subnets panel, select the private subnet that was created earlier in the guide.

| Avail | able subnets (1/2)         |                    |                          |                    |
|-------|----------------------------|--------------------|--------------------------|--------------------|
| Q F   | ilter subnet associations  |                    |                          |                    |
|       | Name                       | $\bigtriangledown$ | Subnet ID                | $\bigtriangledown$ |
|       | R53-B1TD-Guide-Pub-Subnet  |                    | subnet-0ee4c30837f6d21be |                    |
|       | B1TD-R53-Guide-Priv-Subnet |                    | subnet-019b593ee4da75f07 |                    |

26. Click **Save association** to confirm the subnet association.

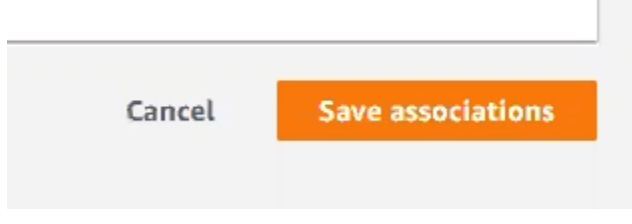

27. On the Route table's primary page, click Edit routes located in the Routes panel.

| Edit | routes |
|------|--------|
| < 1  | > @    |

28. On the Edit routes page, click the **Add route** button.

|  | Add route |  |  |  |
|--|-----------|--|--|--|
|--|-----------|--|--|--|

29. In the new route's *Destination* textbox, input the wildcard address 0.0.0.0/0.

30. In the new route's *Target* textbox, input the ID of the **NAT Gateway** that was created earlier in this guide.

| Q nat-0ce1197724a3adbdf | × |
|-------------------------|---|
| Q hat-oce1197724a3adbdf | ~ |

31. Click the **Save changes** button to confirm the changes to the routing table.

| Cancel | Preview | Save changes |
|--------|---------|--------------|

32. In the Available subnets panel, select the private subnet that was created on pages 10-11.

| Avail | able subnets (1/2)         |                    |                          |          |
|-------|----------------------------|--------------------|--------------------------|----------|
| Q P   | ilter subnet associations  |                    |                          |          |
|       | Name                       | $\bigtriangledown$ | Subnet ID                | $\nabla$ |
|       | R53-B1TD-Guide-Pub-Subnet  |                    | subnet-0ee4c30837f6d21be |          |
|       | B1TD-R53-Guide-Priv-Subnet |                    | subnet-019b593ee4da75f07 |          |

## Acquire the public IP from the NAT Gateway

To acquire the external IP of a NAT Gateway, perform the following steps:

1. In the AWS Management Console, input Elastic IP into the search bar.

2. Click the text Elastic IP addresses in the list that is revealed.

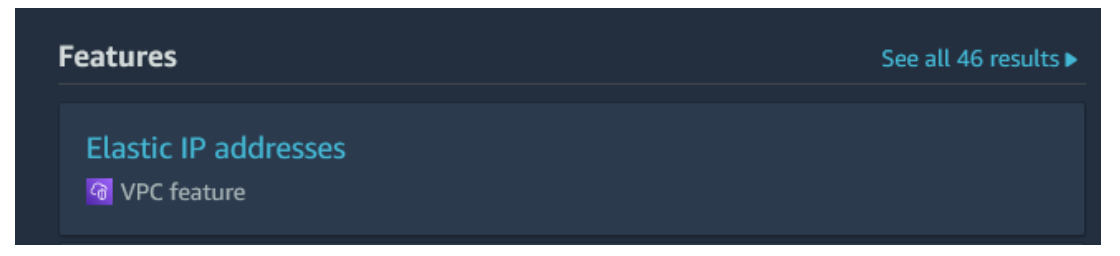

3. Once on the Elastic IP addresses page, locate the Elastic IP of the NAT Gateway you've configured for your VPC. Copy and **save** this IP to another location for use later. *Note: the IP will be located in the* **Allocated IPv4 address** column.

| Ela                                                                                                    | stic IP address         | ses (1/1)              | C        | Actions <b>V</b> | Allocate Elastic IP address |
|----------------------------------------------------------------------------------------------------|-------------------------|------------------------|----------|------------------|-----------------------------|
| Q                                                                                                    | Filter Elastic IP ad    | ldresses               |          |                  |                             |
|                                                                                                    |                         |                        |          |                  | < 1 > ©                     |
| ✓                                                                                                    | Name $\bigtriangledown$ | Allocated IPv4 address | $\nabla$ | Туре             |                             |
| <ul> <li>Image: A start of the start of the start of</li></ul> | -                       | 52.20.                 |          | Public IP        | eipalloc-03fbad2680c        |
| r<br>1                                                                                                    |                         |                        |          |                  | >                           |

# **Create a Route53 Outbound Endpoint**

In order to forward DNS traffic from an AWS VPC, you must create an Outbound Endpoint. An outbound endpoint is an AWS feature that allows DNS traffic from a VPC to be forwarded to an IP or Domain. To create an Outbound Endpoint, perform the following steps:

1. Log in to your AWS account. Once logged in, input **Route53** into the *search bar* located at the top of the AWS interface.

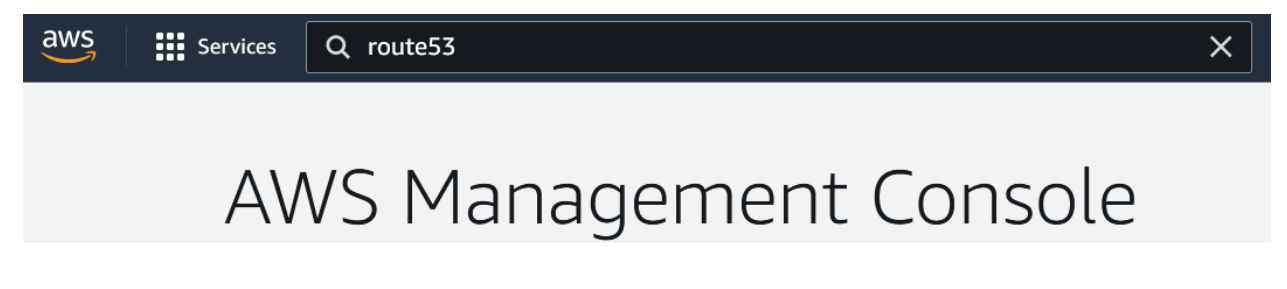

©2022 Infoblox Inc. All rights reserved

2. Click the text **Route 53** in the list that is revealed.

| aws Services                                 | Q Route53              | ×                                         |
|----------------------------------------------|------------------------|-------------------------------------------|
| New VPC Experience<br>Tell us what you think |                        | Search results for 'Route53'              |
| VPC Dashboard                                | Services (4)           | Services                                  |
| EC2 Global View New                          | Features (13)          |                                           |
| Filter by VPC:                               | Blogs (190)            | Scalable DNS and Domain Name Periotration |
| <b>Q</b> Select a VPC                        | Documentation (47,615) |                                           |

3. In the Route 53 navigation pane, click **Outbound endpoints** located under the Resolver header.

| aws      | Services         | <b>Q</b> Search |  |  |
|----------|------------------|-----------------|--|--|
| Rout     | e 53             | ×               |  |  |
| Dashbo   | oard             |                 |  |  |
| Hosted   | zones            |                 |  |  |
| Health   | checks           |                 |  |  |
| IP-bas   | IP-based routing |                 |  |  |
| Traffic  | Traffic flow     |                 |  |  |
| Domai    | Domains          |                 |  |  |
| ▼ Resolv | ▼ Resolver       |                 |  |  |
| VPCs     |                  |                 |  |  |
| Inbour   | nd endpoints     |                 |  |  |
| Outbo    | und endpoints    |                 |  |  |

4. On the Outbound endpoints page, click Create outbound endpoint.

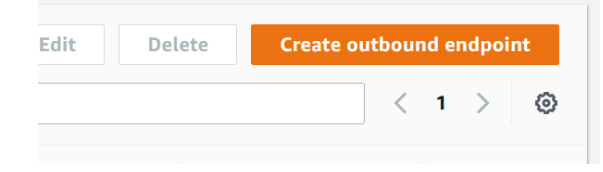

- 5. On the Create outbound endpoint page, input the following data:
  - Give the Outbound Endpoint a Name.

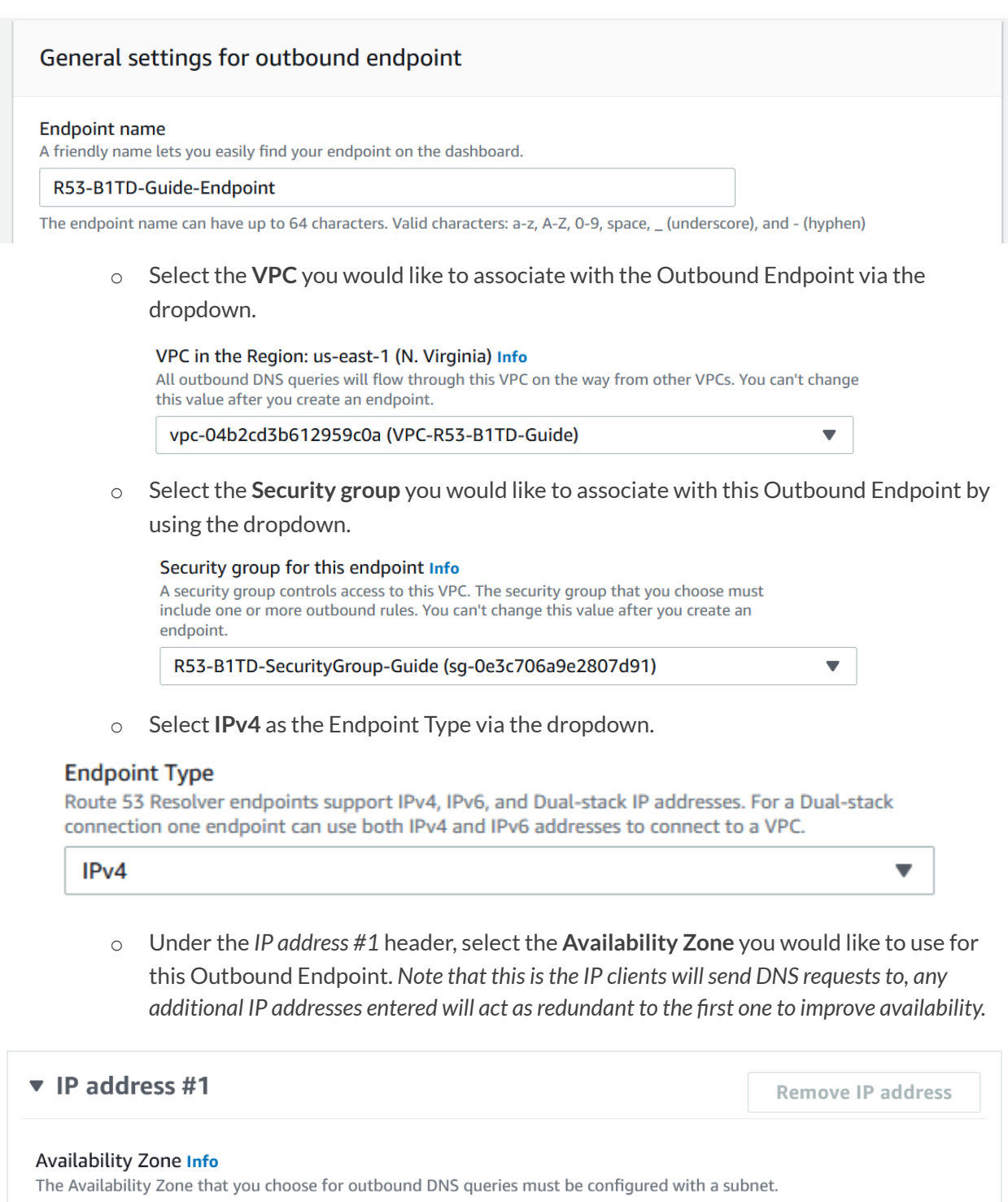

us-east-1e

• Select the private **Subnet** associated with the Availability zone.

#### Subnet Info

The subnet that you choose must have an available IP address. Only IPv4 addresses are supported.

```
subnet-01e5ce32d0b7ac987 (B1TD-R53-Guide-Subnet) (10.6... 🔻
```

 Choose an IP address for the Outbound Endpoint. You may choose to allow AWS to choose one automatically, or input one manually.

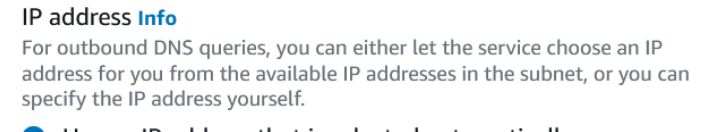

- O Use an IP address that is selected automatically
- Use an IP address that you specify
- Under the *IP address #2* header, select the **Availability Zone** you would like to use for this Outbound Endpoint. *Note that this is the IP clients will send DNS requests to.*

| ▼ IP | address | #2 |
|------|---------|----|
|------|---------|----|

**Remove IP address** 

#### Availability Zone Info

The Availability Zone that you choose for outbound DNS queries must be configured with a subnet.

| us-east-1e | • |  |
|------------|---|--|
|------------|---|--|

o Select the private Subnet associated with the Availability zone.

#### Subnet Info

The subnet that you choose must have an available IP address. Only IPv4 addresses are supported.

subnet-01e5ce32d0b7ac987 (B1TD-R53-Guide-Subnet) (10.6... 🔻

 Choose an IP address for the Outbound Endpoint. You may choose to allow AWS to choose one automatically, or input one manually.

#### IP address Info

For outbound DNS queries, you can either let the service choose an IP address for you from the available IP addresses in the subnet, or you can specify the IP address yourself.

Use an IP address that is selected automatically

- Use an IP address that you specify
- Optional) If desired, input additional IP addresses via the Add another IP address button.

Use an IP address that you specify

Add another IP address

- (Optional) Input **Tags** if desired.
- Click **Submit** to finish the creation of the Outbound Endpoint.

| revious | Submit |
|---------|--------|

• If the creation of the Outbound Endpoint was successful, you will now see the newly created outbound endpoint on the Outbound endpoints page.

| Out | bound endpoint   | s (1) Info View det     | tails Edit D  | elete Create ou | tbound endpoint |
|-----|------------------|-------------------------|---------------|-----------------|-----------------|
| Q   |                  |                         |               |                 | < 1 > ©         |
|     | ID               | Name                    | Status        | Host VPC        | IP addresses    |
| 0   | rslvr-out-d457d2 | R53-B1TD-Guide-Endpoint | ⊘ Operational | vpc-04b2cd3b    | 2               |

# Create a Route53 Resolver Rule

In order to forward traffic to BloxOne Threat Defense you must configure a resolver rule which allows Route 53 to forward traffic to IP addresses defined within. To create a Resolver rule, perform the following steps:

1. In the Route 53 navigation panel, click **Rules** located under the Resolver header.

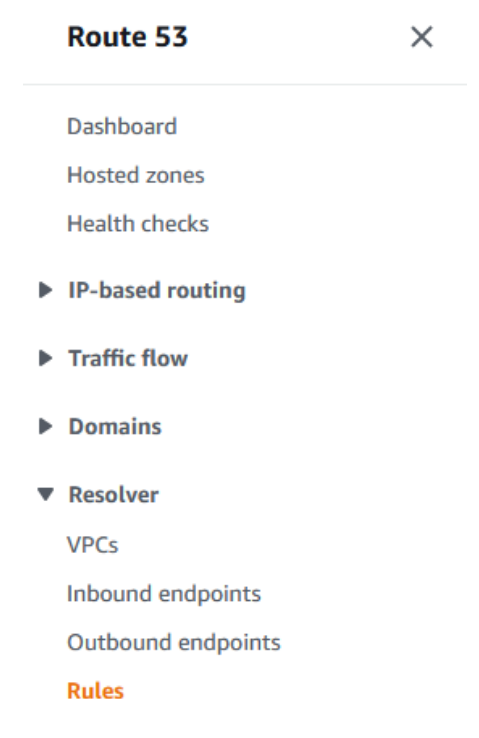

2. On the Rules page, click Create rule.

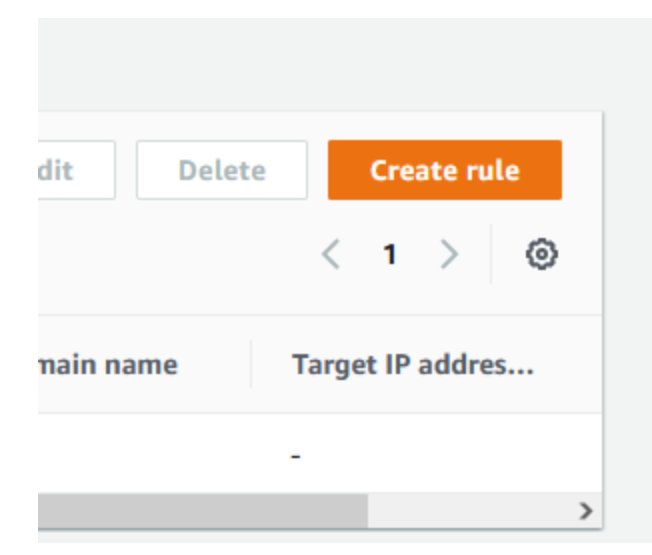

- 3. Configure the new **rule**:
  - Give the rule a Name.

# Create rule Info

# Rule for outbound traffic

For queries that originate in your VPC, you can define how to forward DNS queries out of the VPC.

#### Name

A friendly name helps you find your rule on the dashboard.

## B1TD-AWSR53-Guide

The rule name can have up to 64 characters. Valid characters: a-z, A-Z, O-9, space, \_ (underscore), and - (hyphen)

• Set the *Rule type* as **Forward**.

#### Rule type Info

Choose **Forward** to forward DNS queries to the IP addresses that you specify in **Target IP** addresses section near the bottom of this page. Choose **System** to have Resolver handle queries for a specified subdomain. You can't change this value after you create a rule.

Forward

-

o In the Domain name text field input the character '.' without quotations.

#### Domain name Info

DNS queries for this domain name are forwarded to the IP address that you specify in the **Target IP addresses** section near the bottom of the page. If a query matches multiple rules (example.com and www.example.com), outbound DNS queries are routed using the rule that contains the most specific domain name (www.example.com). You can't change this value after you create a rule.

• Select any **VPC(**s) that you would like this rule to apply to via the dropdown menu located under the *VPCs that use this rule* header.

#### VPCs that use this rule - optional Info

You can associate this rule with as many VPCs as you want. To remove a VPC, choose the X for that VPC.

| Choose VPC                                   | • | C |
|----------------------------------------------|---|---|
| vpc-04b2cd3b612959c0a (VPC-R53-B1TD-Guide) 🗙 |   |   |

• Select the **Outbound endpoint** that was created earlier via the dropdown menu.

#### Outbound endpoint Info

.

Resolver uses the outbound endpoint to route DNS queries to the IP addresses that you specify in the **Target IP addresses** section near the bottom of this page.

rslvr-out-d457d27664bd46a38 (R53-B1TD-Guide-Endpoint)

In the First Target IP address text field, input the address 52.119.40.100. Additionally, input 53 in the Port text field

| Target IP addresses Info<br>DNS queries are forwarded to the f | ollowing IPv4 addresses: |               |
|----------------------------------------------------------------|--------------------------|---------------|
| IP address<br>52.119.40.100                                    | Port<br>53               | Remove target |
| Add target                                                     |                          |               |

T

• Click Add target to input another IP address.

| 52.1 | 19.40.100 |  |
|------|-----------|--|
| Ad   | ld target |  |

• In the second Target IP addresses field input the IP **103.80.5.100**. Additionally, input **53** in the *Port* text field

| 103.80.5.100 | 53                            |                    | Remove target |
|--------------|-------------------------------|--------------------|---------------|
| o Click Subm | <b>it</b> to confirm the crea | ation of the rule. |               |
|              | Re                            | emove tag          |               |
|              |                               |                    |               |
|              |                               |                    |               |
|              | Cancel Prev                   | ious Submit        |               |

• If the creation of the rule was successful, you will now see the new rule in the list of *Rules*.

| Rule       | s (2) Info        | <b>Details</b> Edit                    | Delete  | eate rule    |
|------------|-------------------|----------------------------------------|---------|--------------|
| Q          |                   |                                        |         |              |
|            |                   |                                        | < 1     | > ©          |
|            | Name              | ID                                     | Status  | Outbound     |
| 0          | Internet Resolver | rslvr-autodefined-rr-internet-resolver | ⊘ Compl | -            |
| $\bigcirc$ | B1TD-AWSR53-Guide | rslvr-rr-3c52779069404ddf9             | ⊘ Compl | rslvr-out-d4 |

# Add an External Network to BloxOne

In order for BloxOne to protect your network, you must input an External Network into your CSP. To do this, perform the following steps.

1. Log in to the Infoblox CSP. Once logged in, navigate to the External Networks page. Highlight Manage, then click on **External Networks** in the list that is revealed.

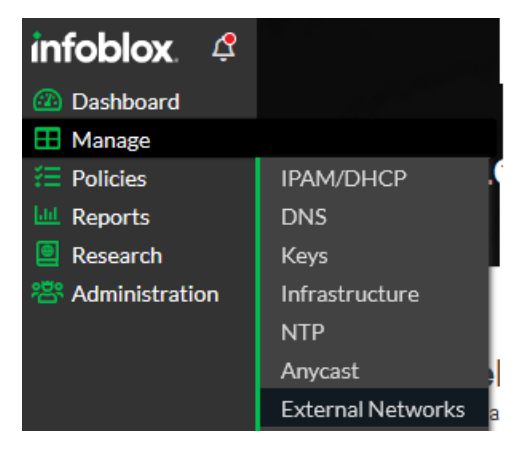

2. Create a new External Network. Click **Create** located on the top left of the External Networks page.

| Create | Edit Remove |  |
|--------|-------------|--|
|        |             |  |

- 3. In the Add New Network Panel that is revealed, input the following:
  - Give the new External Network a Name.

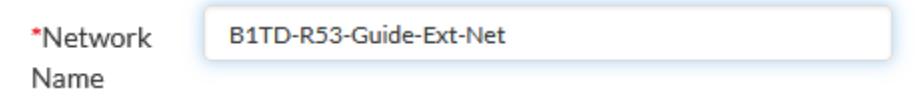

o (Optional) If desired, input a **Description**.

| Description | External Network to showcase the routing of AWS DNS<br>Traffic to the BloxOne Threat Defense Cloud |
|-------------|----------------------------------------------------------------------------------------------------|
|             |                                                                                                    |

• Click the Add button located in the *IP* Addresses and ranges section.

| ▼ IP Ad | dresses and ranges      |
|---------|-------------------------|
| Add     | Remove                  |
|         | IP ADDRESSES AND RANGES |

• Input the External IP acquired from your NAT Gateway, or On-prem network.

| IP ADDRESSES AND RANGES |
|-------------------------|
| 3.2                     |

• Click Save & Close to confirm the creation of the new External Network.

|              | - 1 |
|--------------|-----|
|              | - 1 |
| Save & Close |     |
| <br>         |     |

# Add the External Network to a Security Policy

In order to apply a security policy to your AWS VPC, Perform the following steps.

1. In the Infoblox CSP, Navigate to the Security Policy page. Highlight Policies, then click on **Security Policy** in the list that is revealed.

| infoblox. 🧳      |                      |
|------------------|----------------------|
| 🙆 Dashboard      |                      |
| 🖽 Manage         |                      |
| Policies         |                      |
| 🛄 Reports        | Security Policies    |
| Research         | Redirect             |
| 😤 Administration | On-Prem DNS Firewall |

2. Once on the Security Policies page, locate the security policy that you would like to add your AWS VPC to. Click the **checkbox** associated with the Security Policy. Then, click **Edit**.

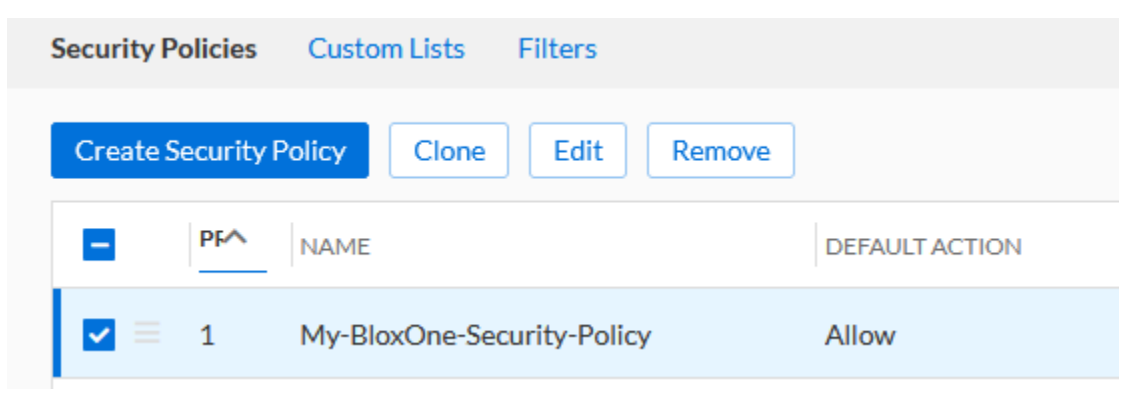

3. On the panel that is revealed, click **Network Scope** in the left navigation panel.

| Edit My-BloxOne-Secur |
|-----------------------|
| O General             |
| > Network Scope       |
| O Policy Rules        |
| O Bypass Codes        |
| ਵ≣ Summary            |

4. On the *Network Scope* page, click **Add Source**. Then, click **External Networks** in the list that is revealed.

| Add Source         |
|--------------------|
| External Networks  |
| DNS Forwarding Pro |
| Endpoint Groups    |
| User Groups        |
| IPAM               |
| IPAM Hosts         |
| Tags               |
| Metadata           |

5. In the Available External Networks panel of the Security Policy, click the **arrow** associated with the External network that you've created in the previous section.

| AILABLE EXTERNAL N     | earch    | S                   | Search     |
|------------------------|----------|---------------------|------------|
| WAILABLE               | <b>»</b> | SELECTED            | Ŵ          |
| 31TD-R53-Guide-Ext-Net | $\odot$  |                     |            |
|                        |          | No external network | s selected |
|                        |          |                     |            |
|                        |          |                     |            |

6. After the External network has been moved from the AVAILABLE panel to the SELECTED panel, click **Save**.

| AVAILABLE EXTERNAL N           | Search |   |                        | Search |      |
|--------------------------------|--------|---|------------------------|--------|------|
| AVAILABLE                      |        | » | SELECTED               |        | Ŵ    |
|                                |        |   | B1TD-R53-Guide-Ext-Net |        | ×    |
| No external networks available |        |   |                        |        |      |
|                                |        |   |                        |        |      |
|                                |        |   |                        |        |      |
|                                |        |   |                        |        |      |
| Cancel                         |        |   |                        |        | Save |

7. Finally, click **Finish**, then **Save & Close** to confirm the changes to your Security Policy.

| Finish | Next |  |
|--------|------|--|
|        |      |  |

# **Test the Configuration**

To verify that your DNS traffic is successfully being forwarded to BloxOne perform the following steps:

- 1. Access a device contained within your AWS VPC. Note, select a device that can perform a Dig or nslookup command.
- 2. Open a Command prompt.
- 3. Use the **Dig**, or **nslookup** command to resolve a malicious domain that is contained within the security policy this device is protected by.
  - In the example screenshot I use the dig command to a domain called goal.com which is contained in the security policy that is assigned to my AWS VPC. The domain is resolved to a BloxOne redirect as per the policies' configuration.

| [ec2-user@ip-10-65-1-23 ∼]\$ dig goal.com                                                                                                    |  |  |  |  |
|----------------------------------------------------------------------------------------------------|--|--|--|--|
| ; <<>> DiG 9.11.4-P2-RedHat-9.11.4-26.P2.amzn2.5.2 <<>> goal.com<br>;; global options: +cmd<br>;; Got answer:<br>;; ->>HEADER<<- opcode: QUERY, status: NOERROR, id: 34905<br>;; flags: qr rd ra; QUERY: 1, ANSWER: 1, AUTHORITY: 0, ADDITIONAL: 1 |  |  |  |  |
| ;; OPT PSEUDOSECTION:<br>; EDNS: version: 0, flags:; udp: 4096<br>;; QUESTION SECTION:<br>;goal.com. IN A                                                                                                    |  |  |  |  |
| ;; ANSWER SECTION:<br>goal.com. 0 IN A 3.215.231.251                                                                                                    |  |  |  |  |
| <br>;; Query time: 11 msec<br>;; SERVER: 10.65.0.2#53(10.65.0.2)<br>;; WHEN: Wed Dec 15 20:19:28 UTC 2021<br>;; MSG SIZE rcvd: 53                                                                                                    |  |  |  |  |

# Add TIDE feeds to Route 53 Firewall Domain Lists

This portion of the Deployment guide will guide you on how to add Infoblox TIDE feeds to your AWS Route 53 DNS Firewall domain list. Please note that by utilizing an AWS Route 53 firewall, charges will be incurred from AWS. Infoblox does not charge extra for the use of TIDE, however a BloxOne Threat Defense Advanced license is required for this feature.

# **Prerequisites**

The following are prerequisites to add TIDE feeds to AWS' DNS Firewall domain list:

- BloxOne:
  - $_{\odot}\,$  BloxOne Threat Defense Advanced subscription
  - $\,\circ\,$  A CSP user account with BloxOne Threat Defense administrator permissions
- AWS:
  - A Preconfigured VPC

# **Known Limitations**

By default, AWS Route53 DNS Firewall allows adding up to 100,000 domains per list. If you need to publish more entries, please contact AWS. Please note that by default the script used in this guide will overwrite any existing Domains in the AWS Route 53 DNS Firewall domain list with Replace via the import\_firewall\_domains function. Additionally, note that the AWS Route 53 DNS Firewall domain list only accepts domain names, one line at a time. For more information on AWS Route Firewall domain lists, please see the AWS documentation <u>here</u>.

# Workflow

- 1. Acquire a TIDE API Key.
- 2. Create an AWS Route 53 DNS Firewall domain list or use an existing one.
- 3. Create a rule group or use an existing one.
  - a. Assign the AWS Route 53 DNS Firewall domain list to the rule group.
  - b. Create a rule and associate that rule with your VPC.
- 4. Create an S3 Bucket.
  - a. Create a simple text file in the S3 bucket.
  - b. Save the S3 Bucket name and file name for use in the Lambda function's environment variables.
- 5. Acquire parameters for a Lambda function.
  - a. Acquire a TIDE API Call URL.
  - b. Acquire an AWS Route 53 DNS Firewall domain list ID.
- 6. Create a Lambda function.
  - a. Input environment variables.
- 7. Create IAM Policies.
- 8. Test the Lambda function.
- 9. Create an AWS EventBridge Schedule.

# Acquire a TIDE API Key

To input TIDE feeds into an AWS Route 53 DNS Firewall, you must first acquire a TIDE API key from the Infoblox CSP. As mentioned in the prerequisites, a BloxOne Threat Defense Advanced license is required for TIDE feeds. In order to acquire a TIDE API key, perform the following steps:

1. Log into the Infoblox CSP. Once logged in, highlight your **username** located in the bottom left of the navigation panel, then click on **User Profile** in the list that is revealed.

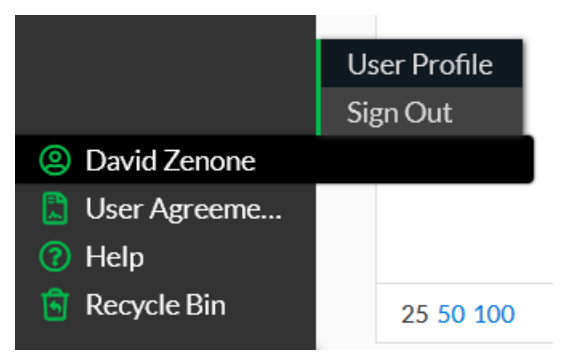

2. On the User Profile page, click the User API Keys tab located at the top of the page.

User Preferences User API Keys Notifications

3. Click the **Create** button to begin creating an API key.

| User Preferences |        | Jser API Keys | Notifications |  |
|------------------|--------|---------------|---------------|--|
| Create           | Enable | Disable       | Delete        |  |

4. On the Create Service API Key panel that is revealed. Give the API Key a Name.

## Create User API Key

| *Name                                                                                      | Tide-API | -Key-R53-Guide    |  |  |
|--------------------------------------------------------------------------------------------|----------|-------------------|--|--|
| 5. (Optional) Change the API Keys expiration date by changing the <b>Expires at</b> field. |          |                   |  |  |
| Expire                                                                                     | s at     | 02/03/22 03:41 pm |  |  |
| 6. Click Save & Close to confirm the creation of the API key.                              |          |                   |  |  |
| Save & Close                                                                               |          |                   |  |  |
7. After clicking Save & Close, a *dialog box* will appear. **Copy** the API key from this dialog box and save it to a text file for use later. *Please note that once you close this dialog box, the API key will no longer be accessible.* 

|       | <b>API Access Key Generated</b><br>Please copy this API Key as this is the only time you are able to view it. |      |
|-------|----------------------------------------------------------------------------------------------------|------|
|       | 37                                                                                                    | '4c  |
|       |                                                                                                    |      |
| <     |                                                                                                    | >    |
| Close |                                                                                                    | Сору |

# Create an AWS Route 53 DNS Firewall domain list

In order to use an Infoblox Tide feed an AWS Route 53 Firewall domain list must be used. This list contains domains that are either blocked or allowed. If you have an existing AWS R53 Domain list, you may use that one instead of creating a new one. If you would like to use an existing one, please skip this section. If you would like to create a new one, perform the following steps:

1. Log in to your AWS account. Once logged in, input **Route53** into the *search bar* located at the top of the AWS interface.

| aws so                                       | ervices Q route53                                            | ×                                                               |
|----------------------------------------------|--------------------------------------------------------------|-----------------------------------------------------------------|
| 2. Click the                                 | e text <b>Route 53</b> in the list                           | t that is revealed.                                             |
| aws Services                                 | Q Route53                                                    | ×                                                               |
| New VPC Experience<br>Tell us what you think | 2                                                            | Search results for 'Route53'                                    |
| VPC Dashboard                                | Services (4)                                                 | Services                                                        |
| EC2 Global View New Filter by VPC:           | Features (13)<br>Blogs (190)                                 | S Route 53                                                      |
| Q Select a VPC                               | Documentation (47,615)                                       | Scalable DNS and Domain Name Registration                       |
| VIRTUAL PRIVATE<br>CLOUD<br>Your VPCs        | Knowledge Articles (30)<br>Tutorials (1)<br>Marketplace (20) | Resolve DNS queries in your Amazon VPC and on-premises network. |

3. In the Route 53 navigation pane, click **Domain List** located under the DNS Firewall header.

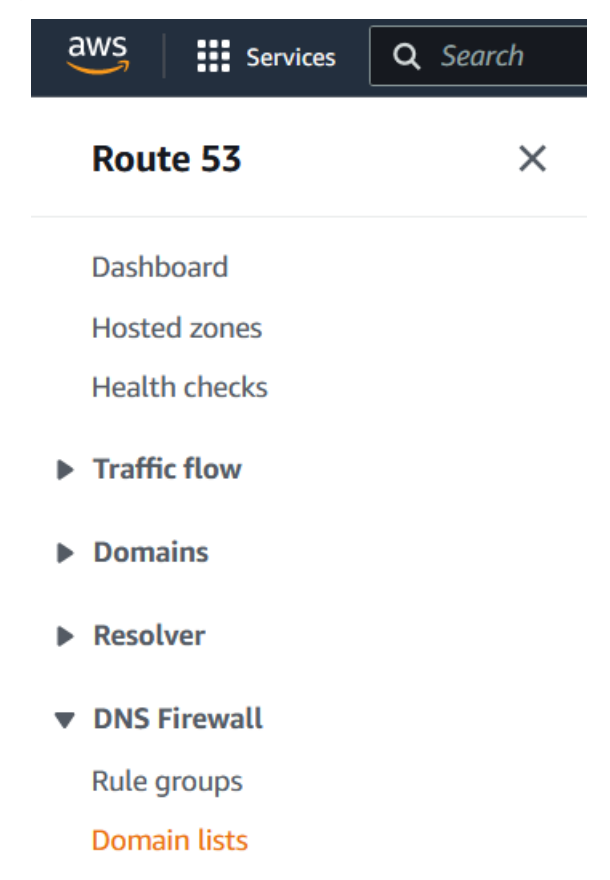

4. On the Domain Lists page, in the Owned domain lists panel click Add domain list.

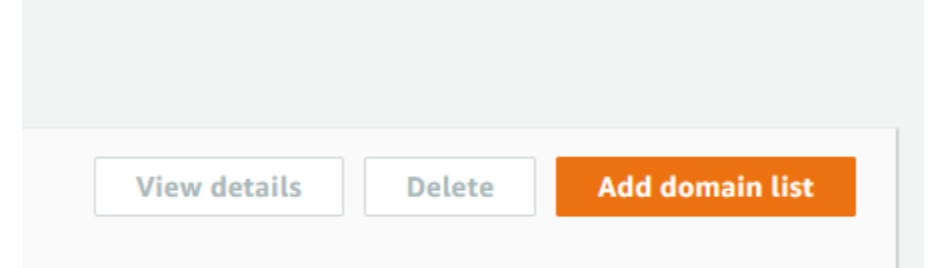

- 5. On the Add domain list page, input the following information:
  - Give the domain list a Name.

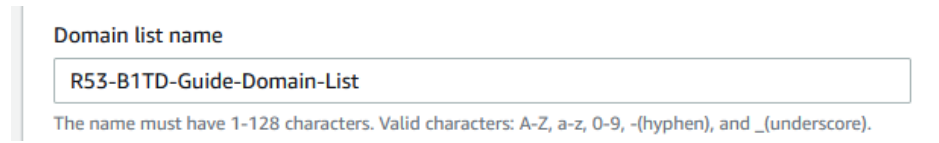

 Optional) If desired, you may input a bulk list of domains to the domain list via the Switch to bulk upload toggle switch and an S3 bucket.

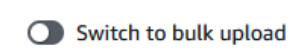

• Input one or more domains in the **Enter one domain per line** text box. *Note, you may* only input one domain per line

| I | Enter one domain per line |     |
|---|---------------------------|-----|
|   | test.com                  |     |
|   |                           |     |
|   |                           | 11. |

o (Optional) If desired, add tags via the Add tag button

| Tags                                  |  |
|---------------------------------------|--|
| No tags associated with the resource. |  |
| Add tag<br>You can add 50 more tags.  |  |

o Click the Add domain list button to confirm the creation of the domain list

| Cancel | Add domain list |
|--------|-----------------|

# Create an AWS Route 53 DNS Firewall Rule Group and Associated Rule

To determine what actions are taken by the AWS R53 DNS Firewall, a Rule group must be created. This rule group contains rules that define if domains contained in an AWS R53 domain name list are blocked or allowed. If you have an existing AWS R53 rule group, you may use that one instead of creating a new one. If you would like to use an existing one, please skip this section. If you would like to create a new one, perform the following steps:

1. On the AWS Interface, input Route53 into the search bar located at the top of the page.

| aws Services Q           | route53                                                                    | ×  |
|--------------------------|----------------------------------------------------------------------------|----|
|                          |                                                                            |    |
| 2. In the Route 53 navig | ation pane, click <b>Rule groups</b> located under the DNS Firewall header | r. |
|                          | aws Services Q Search                                                      |    |
|                          | Route 53 ×                                                                 |    |
|                          | Dashboard                                                                  |    |
|                          | Hosted zones                                                               |    |
|                          | Health checks                                                              |    |
|                          | Traffic flow                                                               |    |
|                          | Domains                                                                    |    |
|                          | Resolver                                                                   |    |
|                          | ▼ DNS Firewall                                                             |    |
|                          | Rule groups                                                                |    |
|                          | Domain lists                                                               |    |
| 3. On the Rule groups pa | age, click <b>Add rule group</b> .                                         |    |

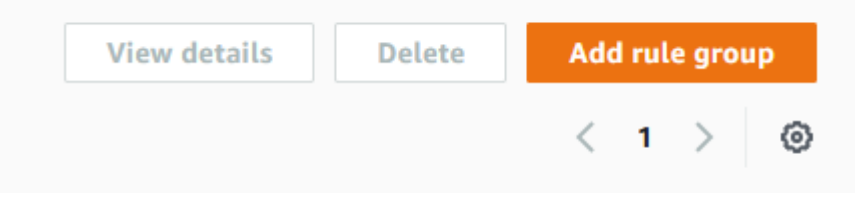

- 4. On the Add rule group page perform the following steps:
  - In the Rule group details panel, give the rule group a **Name**.

| Name                                           |                                |                         |  |
|------------------------------------------------|--------------------------------|-------------------------|--|
| R53-B1TD-Rule-Group                            |                                |                         |  |
| The name must have 1-128 characters. Valid cha | acters: A-Z, a-z, 0-9, -(hyphe | en), and _(underscore). |  |
| scription - optional                           |                                |                         |  |
|                                                |                                |                         |  |
| description can have 1-256 characters.         |                                |                         |  |
|                                                |                                |                         |  |
| <ul> <li>Click Next</li> </ul>                 |                                |                         |  |

Cancel

• Click the Add Rule button located near the top of the Rules panel to begin adding a rule.

Next

| Rules                     |                                    |                                                                                                    |
|---------------------------|------------------------------------|----------------------------------------------------------------------------------------------------|
| If a DNS que starting wit | ery matches a r<br>h the lowest se | ule, apply the rule's action the state of the section the section the section of the section of |
| Edit                      | Delete                             | Add rule                                                                                                    |
| Na                        | me                                 | Action                                                                                                    |

• Give the rule a Name.

| Rule details |  |  |  |  |
|--------------|--|--|--|--|
| Name         |  |  |  |  |
| My-Rule      |  |  |  |  |

The name must have 1-128 characters. Valid characters: A-Z, a-z, 0-9, -(hyphen), and \_(underscore).

• (Optional) If desired, give the rule a **Description**.

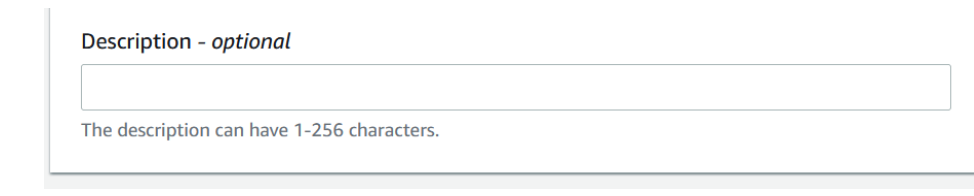

• In the *Domain list* panel, select **Add my own domain list**.

| Domain list                                                                                                    |                                                                                                    |
|----------------------------------------------------------------------------------------------------|----------------------------------------------------------------------------------------------------|
| <ul> <li>Domain list</li> <li>You can choose your own domain list or an AWS managed domain lists. You can't change the of</li> <li>Add my own domain list</li> <li>Use this option to create or migrate your own domain list.</li> </ul> | <ul> <li>managed domain list. See Amazon Route 53 DNS Firewall pricing for AWS domain list of a rule after you create the rule.</li> <li>Add AWS managed domain list</li> <li>List</li> <li>These are subscribed domain lists provided by Amazon.</li> </ul> |

• In the *Choose or create a new domain list* drop-down menu, select the **domain list** you intend to add TIDE feeds to.

Choose or create a new domain list

R53-B1TD-Guide-Domain-List

 In the Action panel, select the action that will be taken when this rule is triggered by selecting the action in the *Choose an action to take when a DNS query fits the matches* drop-down, and the associated bubbles.

| Action                                                                                     |                                      |
|--------------------------------------------------------------------------------------------|--------------------------------------|
| Choose an action to take when a DNS query fits                                             | he matches                           |
| BLOCK                                                                                      | ▼                                    |
| Select a response to send for the BLOCK action                                             |                                      |
| <ul> <li>NODATA</li> <li>Indicates that this query was successful, but there is</li> </ul> | no response available for the query. |
| • NXDOMAIN<br>Indicates that the domain name that's in the query of                        | oesn't exist.                        |
| OVERRIDE<br>Provides a custom override response to the query.                              |                                      |

T

• Click the **Add rule** button to confirm the creation of the rule.

|             | Cancel | Add rule    |      |
|-------------|--------|-------------|------|
| Click Next. |        |             |      |
|             | Cancel | evious Next |      |
| Click Next. |        |             |      |
|             | Action | Priority    |      |
|             | BLOCK  | 1           |      |
|             | Cancel | Previous    | lext |

o (Optional) If desired, add Tags to the rule group via the Add tag button.

# Add tags - optional Info

A tag is a label that you assign to an AWS resource. Each tag consists of a key and an optional value. You can use tags to search and filter your resources or track your AWS costs.

| Tags                                                                                     |  |
|------------------------------------------------------------------------------------------|--|
| No tags associated with the resource.          Add tag         You can add 50 more tags. |  |
| <ul> <li>Click Next</li> </ul>                                                           |  |

| Cancel | Previous | Next |
|--------|----------|------|
|        |          |      |

• Review the rule groups settings, then click **Create rule group** to confirm the creation of the rule group.

| e any tags adde | d.       |                   |
|-----------------|----------|-------------------|
| Cancel          | Previous | Create rule group |

5. This *Rule group* must be associated with a VPC in order to take action on domains contained in your domain list. In order to associate the rule group to a VPC click the rule group you've just created by clicking the **rule group** located in the rule group panel.

| Rule | groups (2) Info     |                 |          |                        |
|------|---------------------|-----------------|----------|------------------------|
| Q    | Search              |                 |          |                        |
|      | Name 🔺              | ID              | $\nabla$ | VPC association status |
| 0    | R53-B1TD-Rule-Group | rslvr-frg-2990a | d        | O Not Associated       |

6. Near the bottom of the *rule group's* page, click the **VPCs Association** tab.

| Rules | VPCs associated | Tags |
|-------|-----------------|------|
|       |                 |      |

7. Click the Associate VPC button located in the VPCs associated panel.

|--|--|--|--|--|--|--|

8. In the Associate VPC panel select a VPC via the Choose VPC drop-down, then Click Associate.

| Associate VPC                                                                                                    | >                | × |
|----------------------------------------------------------------------------------------------------|------------------|---|
| VPCs that can use this rule- optional<br>You can associate this rule group with as many VPCs as you want.<br>Choose VPC | ▼ C              |   |
| vpc-0da7504b2a614ce19 (R53-B1TD-Guide-VPC) X                                                                            | Cancel Associate |   |

# Create an S3 Bucket and File

In order to add domains to an AWS Route 53 domain list, a S3 bucket, and a simple text file are required. The file acts as an interim location, allowing for the transferring of IOC data sourced from the TIDE API, into the domain list that has been specified. In order to create an S3 bucket and file, perform the following steps:

1. Input **S3** into the *search bar* located at the top of the AWS interface.

| aws | Services | Q 53 |      | × |
|-----|----------|------|------|---|
|     |          |      | <br> |   |

2. Locate and click on **S3** to navigate to the *Amazon S3* page.

|                         | Search results for 'S3'       |                     |
|-------------------------|-------------------------------|---------------------|
| Services (7)            | Services                      | See all 7 results ► |
| Features (10)           |                               |                     |
| Blogs (1,017)           | S3                            |                     |
| Documentation (475,918) | Scalable Storage in the Cloud |                     |
| Knowledge Articles (30) | * S3 Glacier                  |                     |
| Tutorials (4)           | Archive Storage in the Cloud  |                     |
| E (47)                  |                               |                     |

3. On the S3 Amazon page, click Create bucket.

| 🗇 Copy ARN | Empty | Delete | Create bucket |
|------------|-------|--------|---------------|
|            |       |        |               |
|            |       |        |               |
|            |       |        |               |

- 4. On the Create bucket page perform the following steps:
  - o Give the bucket a **name**. Note: save this name to a text file for use later in this guide

| Seneral configuration |  |
|-----------------------|--|
| ucket name            |  |
| r53-bitd-bucket       |  |

• Select the **AWS region** you intend to use via the AWS Region drop-down.

| AWS Region                      |   |
|---------------------------------|---|
| US East (N. Virginia) us-east-1 | • |

• (Optional) If desired, configure any additional settings. Once you are done configuring the bucket, click **Create bucket**.

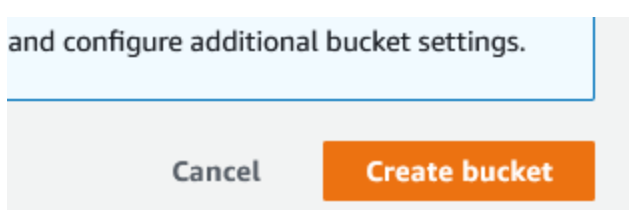

5. On the *Buckets* page, scroll down to the Buckets panel. Locate and click on the **S3 bucket** you've just created.

| Bucket     | Buckets (22) Info Buckets are containers for data stored in S3. Learn more |                                      |                               |                                             |  |
|------------|----------------------------------------------------------------------------|--------------------------------------|-------------------------------|---------------------------------------------|--|
| C          | Copy ARN Empty Find buckets by name                                        | Delete Create bu                     | icket                         | < 1 > ③                                     |  |
|            | Name 🔺                                                                     | AWS Region 🛛 🔻                       | Access 🔻                      | Creation date $\nabla$                      |  |
| 0          | firewall-querylogs                                                         | บร west (N. California)<br>us-west-1 | Objects can be<br>public      | July 23, 2021, 10:02:21<br>(UTC-07:00)      |  |
| $\bigcirc$ | firewalllist                                                               | US West (Oregon) us-<br>west-2       | Bucket and objects not public | July 26, 2021, 15:24:49<br>(UTC-07:00)      |  |
| $\bigcirc$ | hw3-md-76                                                                  | US East (N. Virginia)<br>us-east-1   | Objects can be<br>public      | July 2, 2018, 13:48:48<br>(UTC-07:00)       |  |
| $\bigcirc$ | infobloxsplunktest                                                         | US West (N. California)<br>us-west-1 | Bucket and objects not public | September 11, 2020,<br>08:02:10 (UTC-07:00) |  |
| $\bigcirc$ | r53-bitd-bucket                                                            | US East (N. Virginia)<br>us-east-1   | Bucket and objects not public | January 5, 2022, 09:26:04<br>(UTC-08:00)    |  |

6. On your desktop, create a simple **text file** with no content.

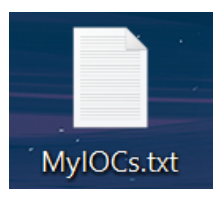

7. In the *Objects* panel of Bucket's page click **Upload**.

| Objects (0)                                                                                                    |                    |
|----------------------------------------------------------------------------------------------------|--------------------|
| Objects are the fundamental entities stored in Amazon S3. You can use Amazon S3 inventory 🗹 to get a list of all objects in others to access your objects, you'll need to explicitly grant them permissions. Learn more 🗹 | n your bucket. For |
| C D Copy S3 URI Copy URL Download Open Z Delete                                                                                                    | Actions <b>v</b>   |
| Create folder Upload                                                                                                    |                    |
| <b>Q</b> Find objects by prefix                                                                                                    | < 1 > 💿            |

8. Locate and **upload** the simple text file created in this section. You may do this via the **Drag and Drop** feature, or the **Add files** button.

| Files and fo         | lders (1 Total,                                       | 0 B)       |  |  |
|----------------------|-------------------------------------------------------|------------|--|--|
| All files and folder | All files and folders in this table will be uploaded. |            |  |  |
| Remove               | Add files                                             | Add folder |  |  |

9. Click **Upload** located at the bottom of the page. *Note: Save the name of the file to a text file for use later in this guide.* 

| Drag and drop files and folders you want to upload here,<br><b>folders</b> .                                                                | or choose          | e Add file | s, or Ad | d  |
|----------------------------------------------------------------------------------------------------|--------------------|------------|----------|----|
| Files and folders (1 Total, 0 B)<br>All files and folders in this table will be uploaded.<br>Remove Add files Add folder<br>Q. Find by name |                    |            |          |    |
|                                                                                                    |                    |            | < 1      | >  |
| Name A Folder                                                                                                    | $\bigtriangledown$ | Туре       |          |    |
| MyIOCs.txt -                                                                                                    |                    | text/pl    | ain      |    |
| Destination                                                                                                    |                    |            |          |    |
| Destination<br>s3://r53-bitd-bucket                                                                                                    |                    |            |          |    |
| <ul> <li>Destination details</li> <li>Bucket settings that impact new objects stored in the specified d</li> </ul>                          | estination.        |            |          |    |
| <ul> <li>Permissions</li> <li>Grant public access and access to other AWS accounts.</li> </ul>                                              |                    |            |          |    |
| <ul> <li>Properties</li> <li>Specify storage class, encryption settings, tags, and more.</li> </ul>                                         |                    |            |          |    |
|                                                                                                    | Ca                 | ncel       | Uplo     | ad |

# Acquire Information for a Lambda function

In order to download TIDE feeds a Lambda function is used. This lambda function requires parameters specific to your environment. To acquire these parameters, perform the steps in following subsections:

## Acquire a TIDE API Call URL

The lambda function that will be created in this guide requires an API call to acquire feeds from BloxOne. Please note that it is possible to return a large data set via a TIDE API call. By default, AWS Route53 DNS Firewall allows adding up to 100.000 domains per list. If you need to publish more entries, please contact AWS. To create a TIDE API call, perform the following steps:

1. Log into the Infoblox CSP. Once logged in, highlight *Research* located in the bottom left of the navigation panel, then click on **Active Indicators** in the list that is revealed.

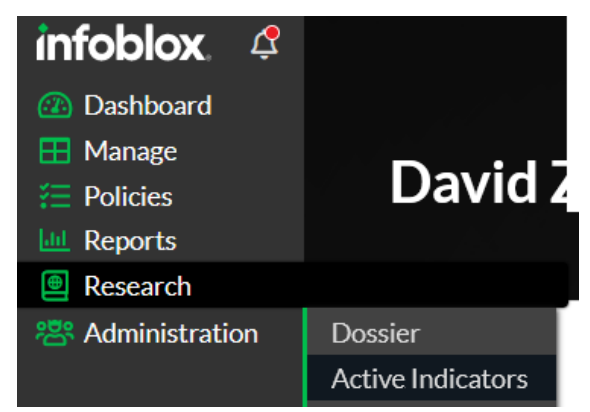

2. Here you can see the list of *Active indicators*. Due to the quantity of data, it is suggested to filter the API call. Click **Clear** for each section, until all sections are unchecked.

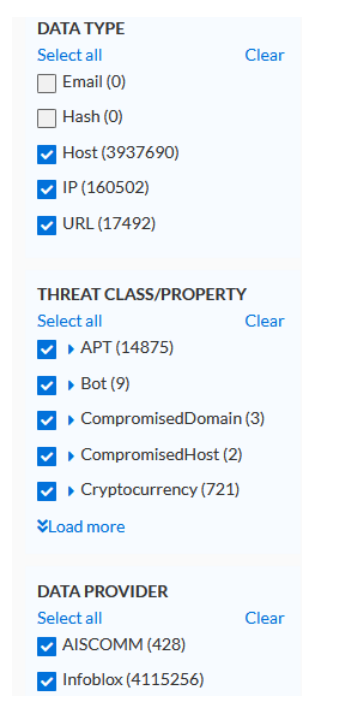

3. Under the DATA TYPE header, click the **checkbox** associated with the **Host** data type.

| Data Type  |              |  |  |  |
|------------|--------------|--|--|--|
| Select all | Clear        |  |  |  |
| Email      | (4)          |  |  |  |
| Hash       | (7,951)      |  |  |  |
| 🗹 Host     | (20,509,844) |  |  |  |
| IP         | (124,171)    |  |  |  |
| URL        | (225,432)    |  |  |  |

4. Under the THREAT CLASS/PROPERTY header, click the **checkboxes** associated with the **Threat Class / Properties** you would like to add to your AWS Route 53 Domain Firewall list. Note that it is suggested to only select one threat class/property per lambda function as duplicates may occur for domains that are associated with one or more threat class/property. Route 53 DNS Domain lists do not allow duplicate entries.

| Threat Class/Property                 |         |  |  |  |
|---------------------------------------|---------|--|--|--|
| Select all                            | Clear   |  |  |  |
| APT                                   | (8,210) |  |  |  |
| ■ ▶ Bot                               | (5)     |  |  |  |
| <ul> <li>CompromisedDomain</li> </ul> | (2)     |  |  |  |
| <ul> <li>CompromisedHost</li> </ul>   | (9)     |  |  |  |
| <ul> <li>Cryptocurrency</li> </ul>    | (2,008) |  |  |  |
| DNSTunnel                             | (3)     |  |  |  |
| <ul> <li>ExploitKit</li> </ul>        | (985)   |  |  |  |

5. Click **Apply Filter** to apply the selected filter.

| <b>V</b> Filter | Apply Filter |
|-----------------|--------------|
| Data Type       |              |
| Select all      | Clear        |
| Email           | (4)          |
| Hash            | (7,951)      |
| ✓ Host          | (20,509,844) |

6. At the top of the Active Indicators page, click **Generate API request**. Note this will create a simple API call for the IOC defined, this API call can be modified further with additional parameters.

| Exp • Generate     | API Request |              |
|--------------------|-------------|--------------|
| INDICATOR          | DATA TYPE   | THREAT CLASS |
| changway.hk        | HOST        | Policy       |
| setupoldnavy.space | HOST        | Policy       |

7. Copy the API call in the dialog box that has been revealed.

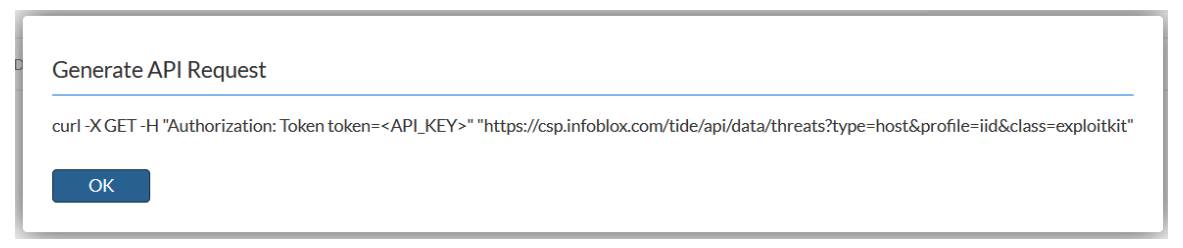

8. Paste the API call to a text editor of your choice.

|              | curl -X GET -H Authorization Token •                            | +                                                                                  | _       |         | ×   |
|--------------|-----------------------------------------------------------------|------------------------------------------------------------------------------------|---------|---------|-----|
| File         | Edit View                                                       |                                                                                    |         |         | ණ   |
| curl<br>"htt | -X GET -H "Authorization: Tok<br>ps://csp.infoblox.com/tide/api | en token= <api_key>"<br/>/data/threats?type=host&amp;profile=iid&amp;cla</api_key> | iss=exp | oloitki | it" |

9. Modify the API call by **deleting** all text until */tide/*. Additionally, keep all following text except for the closing quotation mark.

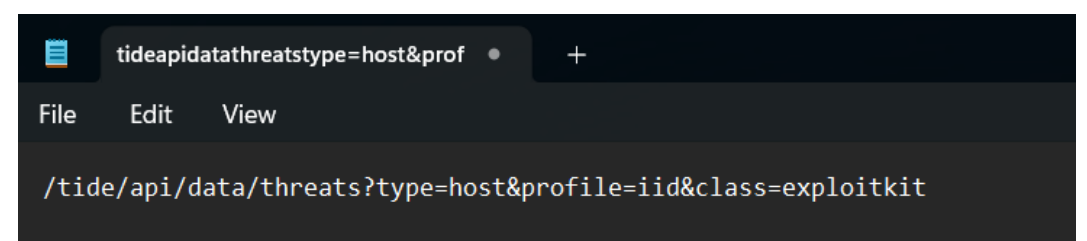

10. Append the text **&field=host&data\_format=csv** to the end of the string. Note these parameters tell the API to only retrieve the Host field, and to return it in a CSV format.

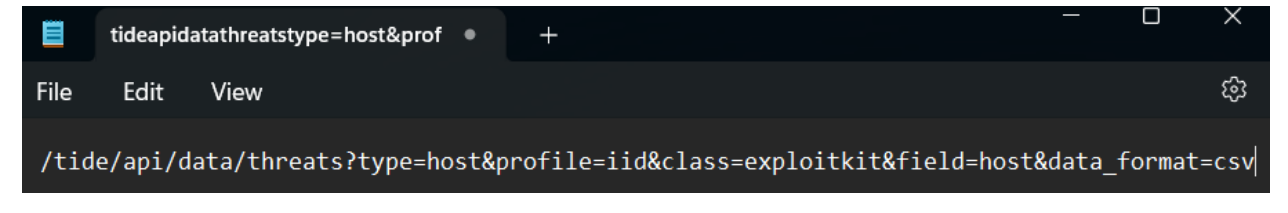

- 11. (Optional) **Add** additional parameters to specify which IOCs will be imported. For more information on the parameters accepted by the TIDE API, please see the TIDE documentation located <u>here</u>. *Note, If you choose to import a large quantity of IOCs, the transfer of data may take a very long time.* 
  - In the example screenshot, the API call has been altered to only acquire IOCs from a 30 day period via the text & period=30d. The call has also been altered to only accept 20 domains via the text & rlimit=20.

|      | tideapida | atathreatstype=host&prof | +                                                            |        |        | ×     |
|------|-----------|--------------------------|--------------------------------------------------------------|--------|--------|-------|
| File | Edit      | View                     |                                                              |        |        | ŝ     |
| /tid | e/api/d   | ata/threats?type=host&p  | rofile=iid&class=exploitkit&field=host&data_format=csv&perio | od=30d | &rlimi | it=20 |

12. Save this API call for use later.

## Acquire an AWS Route 53 DNS Firewall domain list ID

To acquire an AWS Route 53 DNS Firewall domain list ID, perform the following steps:

1. Log in to your AWS account. Once logged in, input **Route53** into the *search bar* located at the top of the AWS interface.

| aws | Se        | ervices Q route53                                    | × |
|-----|-----------|------------------------------------------------------|---|
|     |           |                                                      |   |
|     |           | AWS Management Console                               |   |
| 2.  | Click the | e text <b>Route 53</b> in the list that is revealed. |   |
| aws | Services  | Q Route53 X                                          |   |

|                        | Search results for 'Route53'                                           |
|------------------------|------------------------------------------------------------------------|
| Services (4)           | Services                                                               |
| Features (13)          |                                                                        |
| Blogs (190)            | Scalable DNS and Demain Name Registration                              |
| Documentation (47,615) |                                                                        |
|                        | Services (4)<br>Features (13)<br>Blogs (190)<br>Documentation (47,615) |

3. In the Route 53 navigation pane, click **Domain List** located under the DNS Firewall header.

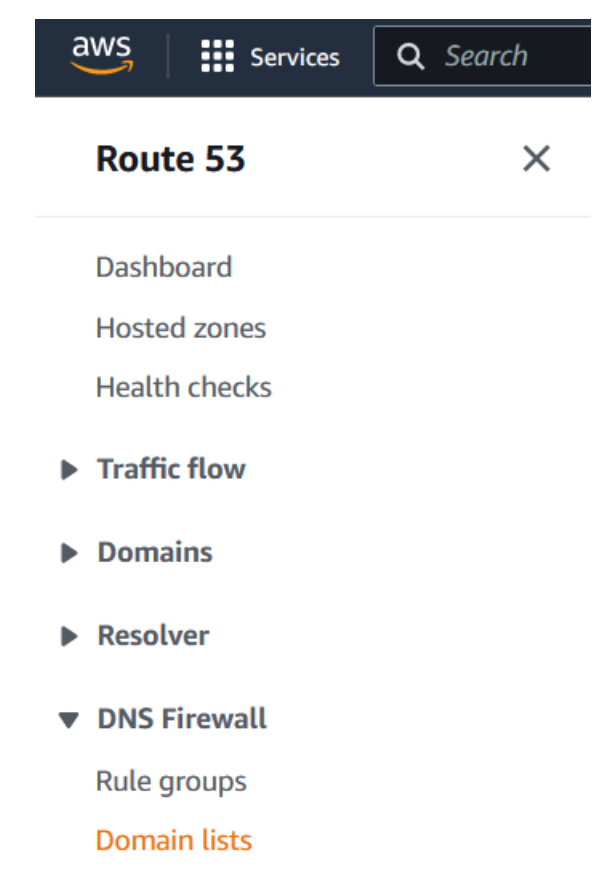

4. On the Domain Lists page, in the Owned domain lists panel locate the Domain list you intend to add TIDE IOCs to. **Copy** the ID and **Save** it to a text file for use later. *Note, in the example screenshot the Domain list ID is rslvr-fdl-879a58dca13641a3.* 

| Owi | ned domain lists (1)                                 |           | View details     | Delete | Add domain list |
|-----|------------------------------------------------------|-----------|------------------|--------|-----------------|
| Q   | es domain lists are in Region US East (N. Virginia). |           |                  |        | < 1 > @         |
|     | Name                                                 | ▲ ID      |                  |        | ⊽               |
| 0   | R53-B1TD-Guide-Domain-List                           | rslvr-fdl | -879a58dca13641a | 3      |                 |

## **Create a Lambda function**

To import TIDE feeds into the AWS Route 53 Domain list, API calls must be made. This is easily done via a previously created Python script which can be added to AWS as a Lambda function.

# Please note that the script replaces any existing domains in the domain list it is interacting with. If desired, you may alter the script to append instead of replace.

To download this script, perform the following steps:

1. Navigate to

<u>https://github.com/infobloxopen/outbound-notifications/blob/main/AWS/tide\_to\_r53\_dnsfw.p</u> y in your web browser of choice.

O A https://github.com/infobloxopen/outbound-notifications/blob/main/AWS/tide\_to\_r53\_dnsfw.py

2. Copy the Python script and save it to a text file.

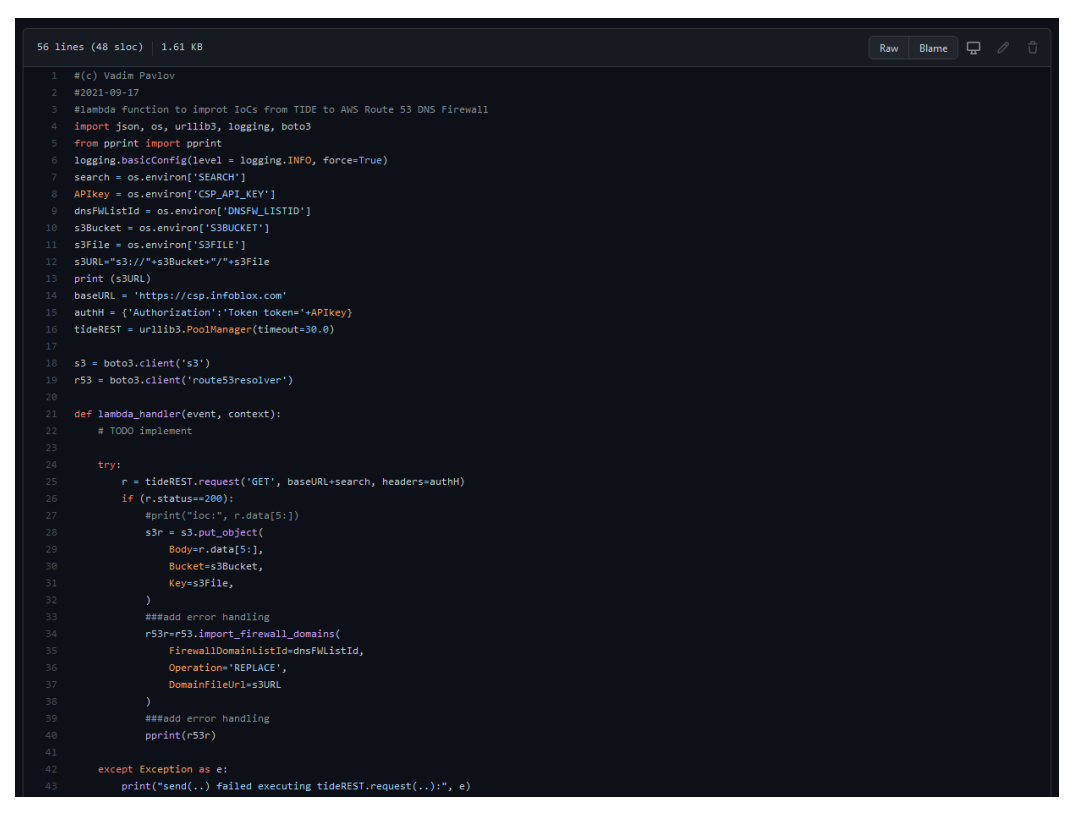

1. Back in the AWS console, input **Lambda** into the *search bar* located at the top of the AWS interface.

| aws | Services | Q lambda | × |
|-----|----------|----------|---|
|     |          |          |   |

2. Locate and click on Lambda to navigate to the Lambda page.

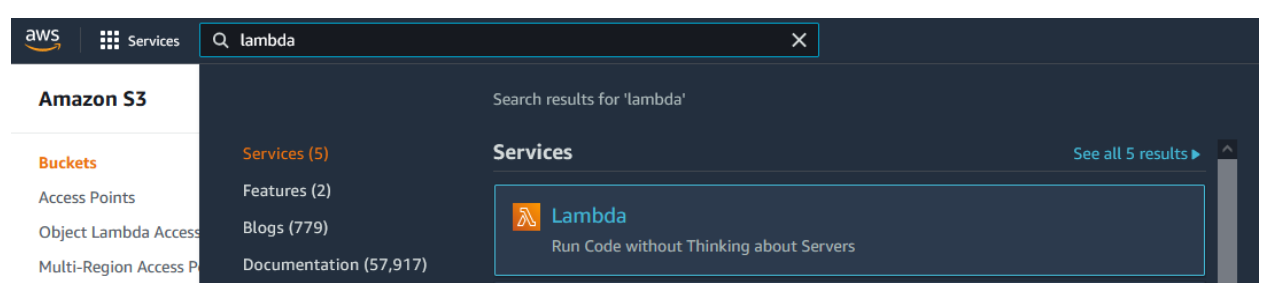

3. On the AWS Lambda functions page, click Create function.

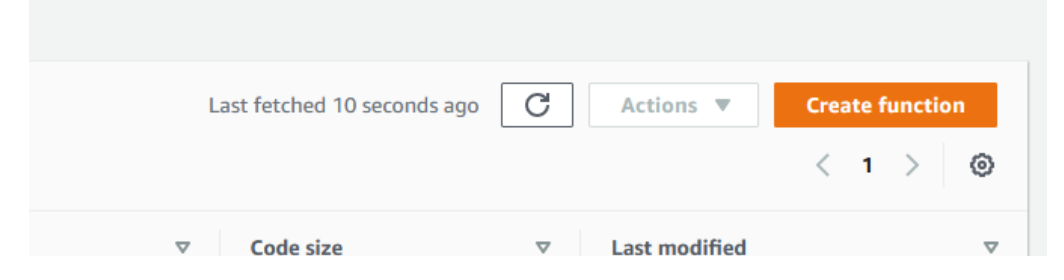

- 4. On the *Create function* page, configure the following settings:
  - Click the **Author from scratch** bubble.

| Create function Info<br>Choose one of the following options to create your function. |                                                                                                    |   |                                                                          |   |                                                                                                    |   |
|--------------------------------------------------------------------------------------|----------------------------------------------------------------------------------------------------|---|--------------------------------------------------------------------------|---|----------------------------------------------------------------------------------------------------|---|
| Author from scratch Start with a simple Hello World example.                         | Use a blueprint<br>Build a Lambda application from sample code and<br>configuration presets for common use cases. | 0 | Container image<br>Select a container image to deploy for your function. | 0 | Browse serverless app repository<br>Deploy a sample Lambda application from the AWS<br>Serverless Application Repository. | 0 |

• Give the Function a name.

| Basic information                                                          |
|----------------------------------------------------------------------------|
| Function name<br>Enter a name that describes the purpose of your function. |
| TIDE-R53-Integration                                                       |
| Use only letters, numbers, hyphens, or underscores with no spaces.         |

### 5. Select **Python 3.8** via the *Runtime* drop-down menu.

| Runtime Info                                                                                                |                  |      |
|----------------------------------------------------------------------------------------------------|------------------|------|
| Choose the language to use to write your function. Note that the console code editor supports only Node.js, | , Python, and Ru | ıby. |
| Python 3.8                                                                                                  | •                |      |

6. Keep all other settings as their default and click **Create function**.

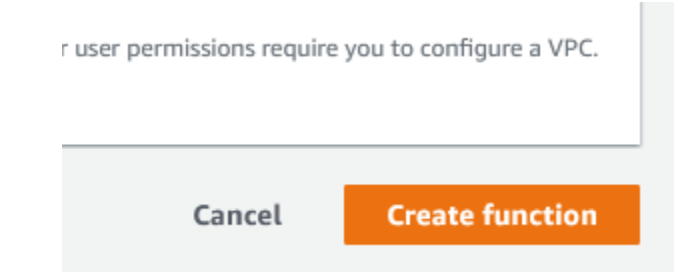

7. On the Functions page, locate and click the Lambda function you've just created.

| Functions (1)                                    | Last                | fetched 40 seconds ago | Actions 🔻    | Create function |
|--------------------------------------------------|---------------------|------------------------|--------------|-----------------|
| <b>Q</b> Filter by tags and attributes or search | h by keyword        |                        |              | < 1 > ©         |
| □ Function name マ                                | Description Package | type ⊽ Runtime ⊽       | Code size  ▽ | Last modified ⊽ |
| TIDE-R53-Integration                             | - Zip               | Python 3.8             | 979.0 byte   | 2 days ago      |

8. Once on the Lambda function's page, delete all text located in the code editor.

| Co          | Code source Info                             |                                                 |  |  |  |  |
|-------------|----------------------------------------------|-------------------------------------------------|--|--|--|--|
|             | File Edit Find View Go                       | Tools Window Test - Deploy Changes not deployed |  |  |  |  |
| Q           | Go to Anything (Ctrl-P)                      | ■ lambda_functior × +                           |  |  |  |  |
| Environment | My-Lambda-Function     My-Lambda_Function.py | 1                                               |  |  |  |  |

9. Paste the code acquired previously in this section on page 36.

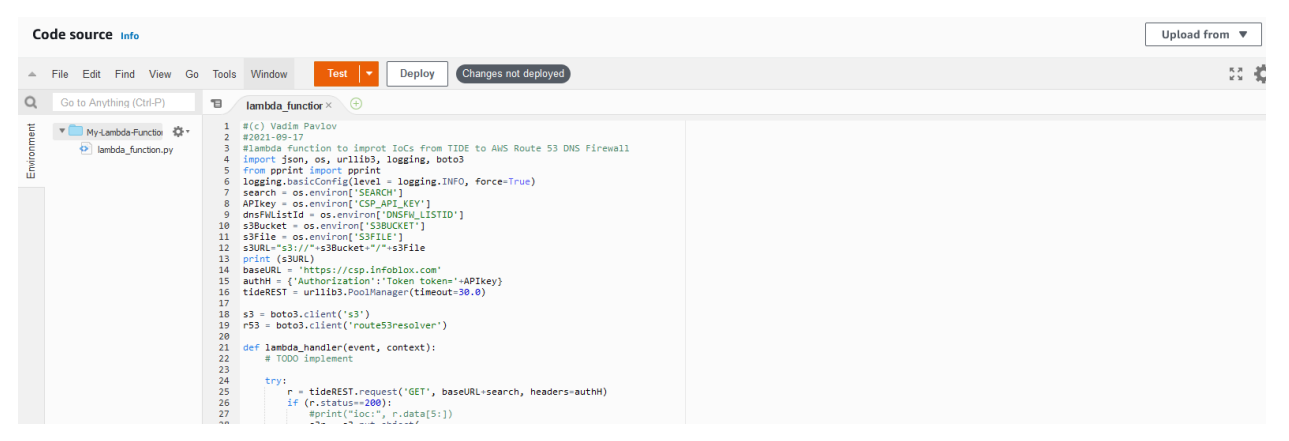

10. To deploy the code, click the **Deploy** button located above the code editor.

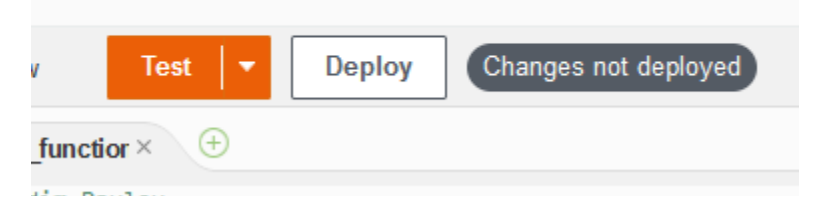

11. On the Lambda function's page, click the **Configuration** tab.

| Code       | Test         | Monitor | C | onfiguration | Aliases    | Versions       |
|------------|--------------|---------|---|--------------|------------|----------------|
| General co | onfiguration | n       |   | Environm     | ent variab | <b>les</b> (0) |

12. On the Configuration page, click Environment variables in the navigation panel.

| Code Test Monitor     | Configuration Aliases Versions |  |  |
|-----------------------|--------------------------------|--|--|
| Concerl configuration |                                |  |  |
|                       | Environment variables (0)      |  |  |
| Triggers              | Кеу                            |  |  |
| Permissions           |                                |  |  |
| Destinations          |                                |  |  |
| Environment variables |                                |  |  |

13. Edit the *Environment Variables* by clicking the **Edit** button located in the middle of the Environment variables panel.

Value

## No environment variables

No environment variables associated with this function.

Edit

14. On the Edit environment variables page, click Add environment variable.

| Edit environment variables                                                                                                   |                                                                                     |  |  |
|----------------------------------------------------------------------------------------------------|-------------------------------------------------------------------------------------|--|--|
| Environment variables                                                                                                    |                                                                                     |  |  |
| You can define environment variables as key-value pairs that a store configuration settings without the need to change funct | are accessible from your function code. These are useful to tion code. Learn more 🖸 |  |  |
| There are no environment variables on this function.                                                                         |                                                                                     |  |  |
| Add environment variable                                                                                                    |                                                                                     |  |  |

15. In the first Environment Variable, input CSP\_API\_KEY in the Key text field.

| Key         |  |
|-------------|--|
| CSP_API_KEY |  |

16. Input the CSP API key that was acquired on <u>pages 35-36</u> in the Value text field.

| My ADI Kay Hara | 1 | Value           |
|-----------------|---|-----------------|
| Му-АРІ-Кеу-Пеге |   | My-API-Key-Here |

17. Click Add environment variable to add an additional environment variable.

Add environment variable

18. In the second *Environment Variable*, input **DNSFW\_LISTID** in the **Key** text field.

Key

DNSFW\_LISTID

19. Input the AWS Route 53 DNS Firewall domain list ID that was acquired on *page* 49 in the Value text field.

| Va | lue |
|----|-----|
| va | uc  |

My-DNSFW-List-ID-Here

20. Click Add environment variable to add an additional environment variable.

Add environment variable

21. In the third Environment Variable, input S3BUCKET in the Key text field.

|                             | Кеу                                                                             |
|-----------------------------|---------------------------------------------------------------------------------|
|                             | S3BUCKET                                                                        |
| 22. Input the S3 Bucket nar | <b>ne</b> that was created on <u>page 43</u> in the <b>Value</b> text field.    |
|                             | Value                                                                           |
|                             | My-S3-Bucket-Name-Here                                                          |
| 23. Click Add environment   | variable to add an additional environment variable.<br>Add environment variable |
| 24. In the fourth Environme | nt Variable, input <b>S3FILE</b> in the <b>Key</b> text field.                  |
|                             | Кеу                                                                             |
|                             | S3FILE                                                                          |

25. Input the **S3 file name** that was created on <u>page 45</u> in the **Value** text field.

Value

My-S3-File-Name-Here

26. Click Add environment variable to add an additional environment variable.

Add environment variable

27. In the fifth Environment Variable, input SEARCH in the Key text field.

Key

SEARCH

28. Input the **TIDE API call** that was created on *pages* 46-48 in the **Value** text field.

Value

My-TIDE-API-Call-Here

 After inputting all of your environment variables, they should look similar to this screenshot:

| Key                      | Value                                  |        |
|--------------------------|----------------------------------------|--------|
| CSP_API_KEY              | 37c867c1da1d9507c92c4ca020290b76       | Remove |
|                          |                                        |        |
| DNSFW_LISTID             | rslvr-fdl-879a58dca13641a3             | Remove |
|                          |                                        |        |
| S3BUCKET                 | r53-bitd-bucket                        | Remove |
|                          |                                        |        |
| S3FILE                   | MyIOCs.txt                             | Remove |
|                          |                                        |        |
| SEARCH                   | /tide/api/data/threats?type=host&class | Remove |
|                          |                                        |        |
| Add environment variable |                                        |        |

29. Click Save to confirm the addition of the newly created environment variables.

| Cancel | Save |
|--------|------|
|        |      |

## **Create IAM Policies**

In order to run the Lambda script, the script must have permission to interact with the varying AWS components that are called. To give permissions to the Lambda script, perform the following steps:

1. Input IAM into the *search bar* located at the top of the AWS interface.

| aws | Services | Q IAM | × |
|-----|----------|-------|---|
|     |          |       |   |

2. Locate and click on IAM to navigate to the IAM page.

| aws | Services | Q IAM                                                                                 |                                                                  | ×                 | D         | Ş        | 0       | N. Virginia 🔻 dzenon |
|-----|----------|---------------------------------------------------------------------------------------|------------------------------------------------------------------|-------------------|-----------|----------|---------|----------------------|
|     | AV       | <mark>Services (5)</mark><br>Features (15)<br>Blogs (1,262)<br>Documentation (82,067) | Search results for 'IAM' Services IAM Manage access to AWS resou | rces              |           |          |         | See all 5 results ►  |
|     | •        | Knowledge Articles (30)<br>Events (4)<br>Marketolace (262)                            | Resource Access Manage<br>Share AWS resources with ot            | ger<br>her accoun | ts or AWS | 5 Organi | zations |                      |

3. In the *IAM navigation pane*, click **Policies** located under the *Access management* header.

| aws Services                                                                       | <b>Q</b> Search for |
|------------------------------------------------------------------------------------|---------------------|
| Identity and Aco<br>Management (IA                                                 | cess 🗙<br>AM)       |
| Q Search IAM<br>Dashboard                                                          |                     |
| <ul> <li>Access management</li> <li>User groups</li> <li>Users</li> </ul>          | it                  |
| Roles<br>Policies                                                                  |                     |
| Identity providers<br>Account settings                                             |                     |
| <ul> <li>Access reports</li> <li>Access analyzer</li> <li>Archive rules</li> </ul> |                     |

4. Two policies are required for this integration, first create a policy to allow the Lambda script to interact with the AWS Route 53 DNS Firewall domain list. On the *Policies* page, click **Create Policy** located on the top right of the page.

|           |   |          |                    | 2            | Actions <b>v</b>   | Create Polic | у |
|-----------|---|----------|--------------------|--------------|--------------------|--------------|---|
|           |   |          | <                  | <b>1</b> 2 3 | 4 5 6              | 7 48 >       | ۲ |
|           | ~ | Туре     | $\bigtriangledown$ | Used as      | $\bigtriangledown$ | Description  |   |
| a53cfae5a |   | Customer | managed            | Permission   | is policy (1)      |              |   |

5. On the Create Policy page, click the JSON button.

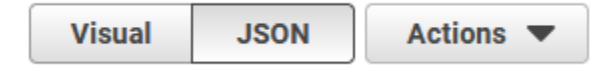

6. **Copy** the following JSON code:

```
{
```

```
"Version": "2012-10-17",
```

"Statement": [

{

"Sid": "VisualEditor0",

"Effect": "Allow",

"Action":[

"route53resolver:CreateFirewallRule",

"route53resolver:CreateFirewallRuleGroup",

"route53resolver:CreateFirewallDomainList",

"route53resolver:ListFirewallRules",

"route53resolver:ListFirewallDomains",

"route53resolver:GetFirewallDomainList",

"route53resolver:UpdateFirewallDomains",

"route53resolver:GetFirewallRuleGroup",

"route53resolver:DeleteFirewallDomainList",

"route 53 resolver: List Firewall Domain Lists",

"route53resolver:ImportFirewallDomains"

```
"Resource": "*"
```

```
}
```

1,

]

```
}
```

7. Replace all code in the JSON text box with the code copied from the previous step.

#### **Policy editor**

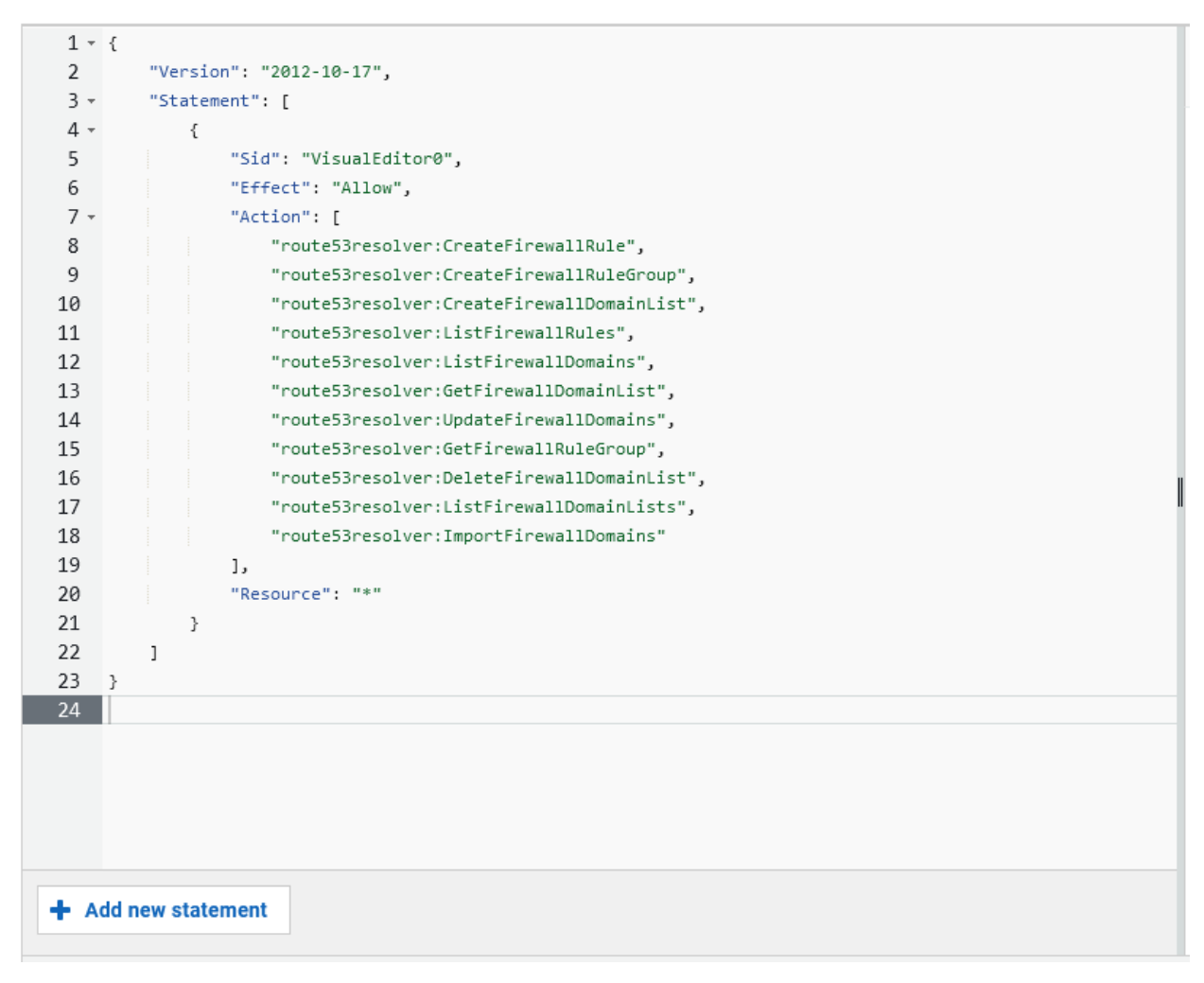

8. Click the Next button located on the bottom right of the page.

| Cancel | Next |
|--------|------|

- 9. On the Review policy page, perform the following steps:
  - Give the policy a Name.

#### Policy name

Enter a meaningful name to identify this policy.

#### R53-DNSFW-Policy

Maximum 128 characters. Use alphanumeric and '+=,.@-\_' characters.

• (Optional) If desired, give the policy a **Description.** 

#### Description - optional

Add a short explanation for this policy.

Maximum 1,000 characters. Use alphanumeric and '+=,.@-\_' characters.

• (Optional) If desired, add tags via the Add tag button.

## Add tags (Optional)

Tags are key-value pairs that you can add to AWS resources to help identify, organize, or search for resources.

No tags associated with the resource.

#### Add tag

• Click the **Create policy** button located on the bottom right of the page to confirm the creation of the Policy.

| Cancel | Previous | Create policy |
|--------|----------|---------------|
|        |          |               |

10. Now create a second policy to allow the Lambda script to interact with the S3 bucket. On the *Policies* page, click **Create Policy** located on the top right of the page.

|           |   |          |        |                    |   | C     |       | Ac    | tions  | s 🔻 |   | C     | reate  | Poli | су |  |
|-----------|---|----------|--------|--------------------|---|-------|-------|-------|--------|-----|---|-------|--------|------|----|--|
|           |   |          |        | <                  | 1 | 2     | 3     | 4     | 5      | 6   | 7 |       | 48     | >    | 0  |  |
|           | ~ | Туре     |        | $\bigtriangledown$ | U | sed   | as    |       | ~      | ~   | D | escri | iptior | ı    |    |  |
| a53cfae5a |   | Customer | manage | ed                 | Ρ | ermis | ssion | s pol | icy (1 | )   |   |       |        |      |    |  |

11. On the *Create Policy* page, click the **JSON** button.

{

}

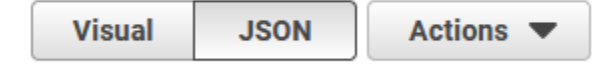

```
12. Copy the following JSON code:
    "Version": "2012-10-17",
    "Statement": [
   {
    "Sid": "VisualEditor0",
    "Effect": "Allow",
    "Action": "s3:ListBucket",
    "Resource": "arn:aws:s3:::test"
   },
   {
    "Sid": "VisualEditor1",
    "Effect": "Allow",
    "Action":[
    "s3:PutObject",
    "s3:GetObject",
    "s3:DeleteObject"
    ],
    "Resource": "arn:aws:s3:::name_of_bucket/*"
   }
   ]
```

13. Replace all code in the JSON text box with the code copied from the previous step.

# **Policy editor**

| 1 -  | {                                           |
|------|---------------------------------------------|
| 2    | "Version": "2012-10-17",                    |
| 3 -  | "Statement": [                              |
| 4 -  | {                                           |
| 5    | "Sid": "VisualEditor0",                     |
| 6    | "Effect": "Allow",                          |
| 7    | "Action": "s3:ListBucket",                  |
| 8    | "Resource": "arn:aws:s3:::test"             |
| 9    | },                                          |
| 10 - | {                                           |
| 11   | "Sid": "VisualEditor1",                     |
| 12   | "Effect": "Allow",                          |
| 13 - | "Action": [                                 |
| 14   | "s3:PutObject",                             |
| 15   | "s3:GetObject",                             |
| 16   | "s3:DeleteObject"                           |
| 17   | ],                                          |
| 18   | "Resource": "arn:aws:s3:::name_of_bucket/*" |
| 19   | }                                           |
| 20   | ]                                           |
| 21   | }                                           |
| 22   |                                             |

14. On line 18, remove the text '*name\_of\_bucket*', and **replace** it with the name of the bucket you created on <u>pages 50-51</u>. Note, In the example screenshot the name of my bucket is 'r53-b1td-bucket', without quotations.

| 15 |   |   |   | "s3:GetObject",                              |
|----|---|---|---|----------------------------------------------|
| 16 |   |   |   | "s3:DeleteObject"                            |
| 17 |   |   |   | Ъ                                            |
| 18 |   |   |   | "Resource": "arn:aws:s3:::r53-b1td-bucket/*" |
| 19 |   |   | } |                                              |
| 20 |   | ] |   |                                              |
| 21 | } |   |   |                                              |
| 22 |   |   |   |                                              |

15. Click the Next button located on the bottom right of the page.

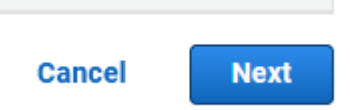

- 16. On the Review policy page, perform the following steps:
  - Give the policy a Name.

#### Policy name

Enter a meaningful name to identify this policy.

#### S3-Policy

Maximum 128 characters. Use alphanumeric and '+=,.@-\_' characters.

#### • (Optional) If desired, give the policy a **Description**.

#### Description - optional

Add a short explanation for this policy.

Maximum 1,000 characters. Use alphanumeric and '+=,.@-\_' characters.

• (Optional) If desired, add tags via the **Add tag** button.

## Add tags (Optional)

Tags are key-value pairs that you can add to AWS resources to help identify, organize, or search for resources.

No tags associated with the resource.

#### Add tag

 Click the Create policy button located on the bottom right of the page to confirm the creation of the Policy.

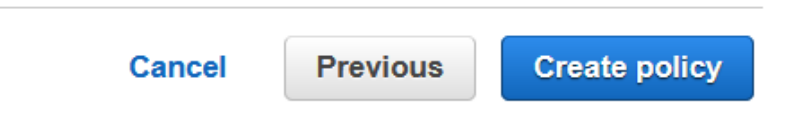

17. In the IAM navigation pane, click Roles located under the Access management header.

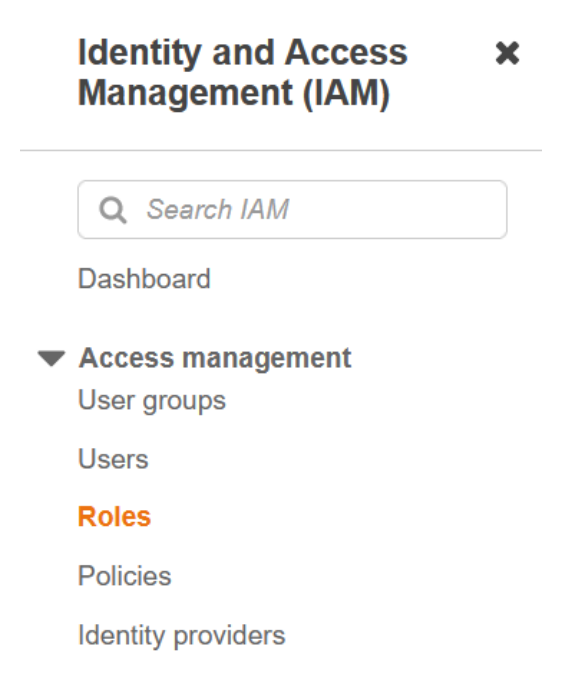

18. On the Roles page, locate and **click** the role that has been automatically created for your lambda function. Note the role should contain the Lambda function's name in it. In the example screenshot, the Role name is Tide-R53-Integration-role-dfz32r2lc.

| IAM > Roles                                                                                                    |                     |                |                    |  |  |  |
|----------------------------------------------------------------------------------------------------|---------------------|----------------|--------------------|--|--|--|
| Roles (41) Inio<br>An IAM role is an identity you can create that has specific permissions with credentials that are valid for short durations. Roles can be assumed by<br>entities that you trust. |                     |                |                    |  |  |  |
| Q Search                                                                                                    |                     |                | < 1 > 🔘            |  |  |  |
| Role name                                                                                                    | ▽ Trusted entities  | Last activity  | $\bigtriangledown$ |  |  |  |
| TIDE-R53-Integration-role-dfz3r2lc                                                                                                    | AWS Service: lambda | 46 minutes ago |                    |  |  |  |
| vdisc-jason                                                                                                    | AWS Service: ec2    | 203 days ago   |                    |  |  |  |

19. On the role's *Summary* page, click the **Add permissions** button, then click the **Attach policies** button located in the list that is revealed.

| Remove             | Add permissions 🔺    |  |
|--------------------|----------------------|--|
|                    | Attach policies      |  |
|                    | Create inline policy |  |
| $\bigtriangledown$ | Description          |  |

20. Locate the two policies created earlier in this section. Click the **checkbox** associated with both Policies.

| Other permissions policies (Selected 3/885)                                                                           |                    |                  |
|----------------------------------------------------------------------------------------------------|--------------------|------------------|
| Q Filter policies by property or policy name and press enter.         "policy" X         "-Policy" X    Clear filters | 10 matches         |                  |
| Policy name 🖉                                                                                                    | $\bigtriangledown$ | Туре             |
| R53-DNSFW-Policy                                                                                                    |                    | Customer managed |
| S3-Policy                                                                                                    |                    | Customer managed |

21. Click Add permissions to confirm the attaching of the two policies.

| Cancel | Add permissions |
|--------|-----------------|
|--------|-----------------|

## Test the Lambda Script

In order to test the lambda script, perform the following steps:

1. Input Lambda into the search bar located at the top of the AWS interface.

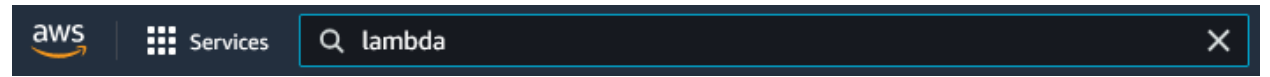

2. Locate and click on Lambda to navigate to the Lambda page.

| aws Services          | Q lambda               | ×                           |                       |
|-----------------------|------------------------|-----------------------------|-----------------------|
| Amazon S3             |                        | Search results for 'lambda' |                       |
| Buckets               | Services (5)           | Services                    | See all 5 results 🕨 🔺 |
| Access Points         | Features (2)           |                             |                       |
| Object Lambda Access  | Blogs (779)            | N Lambda                    |                       |
| Multi-Region Access P | Documentation (57,917) |                             |                       |
| nut number            | K 1                    |                             |                       |

3. On the Functions page, locate and click the Lambda function you've just created.

| Functions (1)                                               | Last fetched 40 | seconds ago | Actions <b>v</b> | Create function |
|-------------------------------------------------------------|-----------------|-------------|------------------|-----------------|
| <b>Q</b> Filter by tags and attributes or search by keyword |                 |             |                  | < 1 > 💿         |
| □ Function name                                             | Package type ⊽  | Runtime 🔻   | Code size        | Last modified ⊽ |
| TIDE-R53-Integration -                                      | Zip             | Python 3.8  | 979.0 byte       | 2 days ago      |

4. Click the **Test** tab located near the top of the function's page.

| TIDE-  | TIDE-R53-Integration                             |  |  |  |  |  |  |
|--------|--------------------------------------------------|--|--|--|--|--|--|
| ► Fund | ► Function overview Info                         |  |  |  |  |  |  |
| Code   | Code Test Monitor Configuration Aliases Versions |  |  |  |  |  |  |
|        |                                                  |  |  |  |  |  |  |

5. Click the **Test** button located on the top left of the Test event panel.

| Format | Save changes | Test |
|--------|--------------|------|

6. Above the Test event panel, the *Execution results* will show. Click the **Details** arrow to observe the details of the test.

| ▼ Details                                                                                                    |                                                    |  |
|----------------------------------------------------------------------------------------------------|----------------------------------------------------|--|
| he area below shows the result returned by your function execution. Learn more about returning results from y                                                                                                    | our function.                                      |  |
| {<br>"statusCode": 200,<br>"body": "Life is good"<br>}                                                                                                    |                                                    |  |
| iummary                                                                                                    |                                                    |  |
| ode SHA-256<br>3Djq2l7laUTYvh0GeQah0di77QQW8xfQiXTJZ3px0Y=                                                                                                    | Request ID<br>59bb5fa3-8a75-4a42-86cd-c323a59a68d4 |  |
| nit duration                                                                                                    | Duration                                           |  |
| 58.34 ms                                                                                                    | 931.75 ms                                          |  |
| lled duration                                                                                                    | Resources configured                               |  |
| 32 ms                                                                                                    | 128 MB                                             |  |
| fax memory used                                                                                                    |                                                    |  |
| 2 MB                                                                                                    |                                                    |  |
| .og output<br>he section below shows the logging calls in your code. Click here to view the corresponding CloudWatch log grr                                                                                                    | up.                                                |  |
| <pre>START RequestId: 59bb5fa3-8a75-4a42-86cd-c323a59a68d4 Version: \$LATEST<br/>33://753-bitd-bucket/MyIOCs.txt<br/>HIPG:botocresc:credentials:found credentials in environment variables.<br/>{'Id': 'rslvr-fd1-879a58dca13641a3',<br/>'Name': 'R53-81TD-Guide-Domain-List',<br/>'ResponseMetadata': {'HTHReder5': {'connection': 'keep-alive',<br/>'content-length': 'la6',<br/>'content-lengt': 'anolication/x-amz-ison-1.1'.</pre> |                                                    |  |
| Content-type : application/x-amz-json-ii, /<br>'date': 'Non, 10 Jan 2022 20:56:06 GMT',<br>'x-amzn-requestid': 'feedd4e6-5e54-4399-a506-2e1d4c028b5e'},                                                                                                    |                                                    |  |

7. Navigate to the simple text file that holds the IOCs before they are added to the AWS R53 DNSFW domain list. Input **S3** into the *search bar* located at the top of the AWS interface.

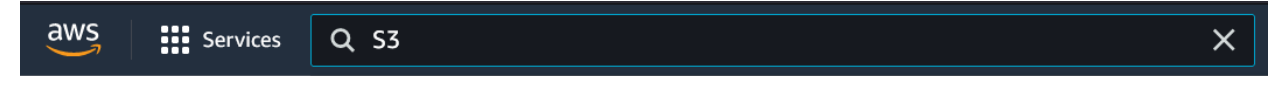

8. Locate and click on **S3** to navigate to the *Amazon S3* page.

|                         | Search results for 'S3'       |                     |
|-------------------------|-------------------------------|---------------------|
| Services (7)            | Services                      | See all 7 results ► |
| Features (10)           |                               |                     |
| Blogs (1,017)           |                               |                     |
| Documentation (475,918) | Scalable Storage in the Cloud |                     |

9. On the *Buckets* page, scroll down to the Buckets panel. Locate and click on the **S3 bucket** that is being used with this integration.

| Bucker     | <b>kets (</b> 22) Info<br>ts are containers for data stored in S3. Le | arn more 🔼                           |                               |                                             |
|------------|-----------------------------------------------------------------------|--------------------------------------|-------------------------------|---------------------------------------------|
| C          | Copy ARN Empty                                                        | y Delete Create bu                   | cket                          |                                             |
| Q          | Find buckets by name                                                  |                                      |                               | < 1 > ©                                     |
|            | Name                                                                  | ▲ AWS Region マ                       | Access $\nabla$               | Creation date $\nabla$                      |
| 0          | firewall-querylogs                                                    | US West (N. California)<br>us-west-1 | Objects can be public         | July 23, 2021, 10:02:21<br>(UTC-07:00)      |
| $\bigcirc$ | firewalllist                                                          | US West (Oregon) us-<br>west-2       | Bucket and objects not public | July 26, 2021, 15:24:49<br>(UTC-07:00)      |
| $\bigcirc$ | hw3-md-76                                                             | US East (N. Virginia)<br>us-east-1   | Objects can be<br>public      | July 2, 2018, 13:48:48<br>(UTC-07:00)       |
| $\bigcirc$ | infobloxsplunktest                                                    | US West (N. California)<br>us-west-1 | Bucket and objects not public | September 11, 2020,<br>08:02:10 (UTC-07:00) |
| $\bigcirc$ | r53-bitd-bucket                                                       | US East (N. Virginia)<br>us-east-1   | Bucket and objects not public | January 5, 2022, 09:26:04<br>(UTC-08:00)    |

10. In the Objects panel, locate and **click** the simple text file that was created for this integration. *Note, in the example screenshot, the file's name is MyIOCs.txt.* 

| Objects (1)                                                                                                    |                           |
|----------------------------------------------------------------------------------------------------|---------------------------|
| Objects are the fundamental entities stored in Amazon S3. You can use Amazon S3 inventory 🔀 to get a list of all objects in your bucket. For others you'll need to explicitly grant them permissions. Learn more | s to access your objects, |
| C     □     Copy S3 URI     □     Copy URL     ⊡     Download     Open ⊡     Delete     Actions ▼                                                                                                    | Create folder             |
| R Upload                                                                                                    |                           |
| Q Find objects by prefix                                                                                                    | < 1 > ③                   |
| Name         ▲         Type         ▼         Last modified         ▼         Size         ▼                                                                                                    | Storage class  □          |
| MyIOCs.txt         txt         January 7, 2022, 09:36:03 (UTC-08:00)         0 B                                                                                                    | Standard                  |

11. On the text file's page, click the **Download** button located near the top of the page.

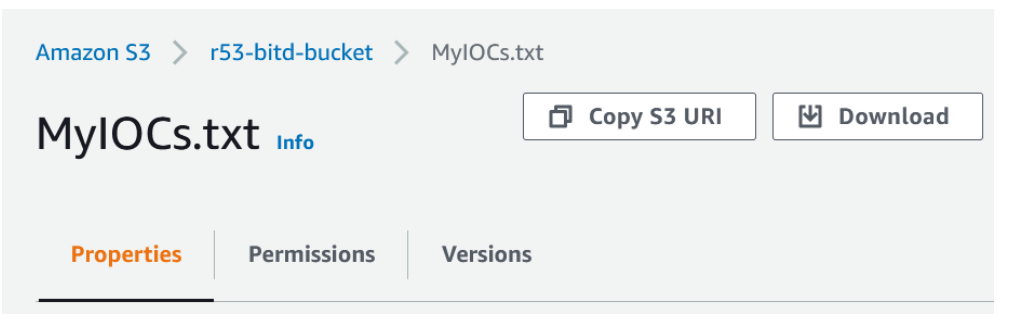

12. Save, or Open the file in the prompt that is revealed.

| Opening MyIOCs.txt                                       | × |
|----------------------------------------------------------|---|
| You have chosen to open:                                 |   |
| MyIOCs.txt                                               |   |
| which is: Text Document (225 bytes)                      |   |
| from: https://r53-bitd-bucket.s3.us-east-1.amazonaws.com |   |
|                                                          |   |
| What should Firefox do with this file?                   |   |
| Open with Notepad (default)                              | ~ |
| ○ <u>S</u> ave File                                      |   |
| Do this automatically for files like this from now on.   |   |
|                                                          |   |
|                                                          |   |
|                                                          |   |

• Observe the contents of the text file. As mentioned earlier in the guide, IOCs should be one per line.

| MyIOCs-4.txt - Notepad            |
|-----------------------------------|
| File Edit Format View Help        |
| changway.hk                       |
| setupoldnavy.space                |
| compromiseddomain.eicar.network   |
| apt.eicar.network                 |
| sinkhole.eicar.network            |
| maliciousnameserver.eicar.network |
| shoshanna.at                      |
| malwarec2.eicar.network           |
| webappattack.eicar.network        |
| phishing.eicar.network            |
13. To observe the IOCs added to your AWS Route 53 DNS Firewall domain list via the test, navigate to the Route 53 page. input **Route53** into the *search bar* located at the top of the AWS interface.

14. Click the text **Route 53** in the list that is revealed.

| aws Services                                 | Q Route53              | ×                                       |
|----------------------------------------------|------------------------|-----------------------------------------|
| New VPC Experience<br>Tell us what you think |                        | Search results for 'Route53'            |
| VPC Dashboard                                | Services (4)           | Services                                |
| EC2 Global View New                          | Features (13)          |                                         |
| Filter by VPC:                               | Blogs (190)            | Scalable DNS and Domain Name Projection |
| Q Select a VPC                               | Documentation (47,615) |                                         |

15. In the Route 53 navigation pane, click **Domain List** located under the DNS Firewall header.

| ▼ Resolver                   |  |
|------------------------------|--|
| VPCs                         |  |
| Inbound endpoints            |  |
| Outbound endpoints           |  |
| Rules                        |  |
| Query logging                |  |
| DNS Firewall     Rule groups |  |
| Domain lists                 |  |

16. On the *Domain Lists* page, in the *Owned domain lists* panel locate and click on the Domain list you added in the previous section.

| <b>Owned domain lists</b> (1) | View details Delete        | Add domain list |
|-------------------------------|----------------------------|-----------------|
| Q Search                      |                            | < 1 > ©         |
| Name                          | ▲ ID                       | $\nabla$        |
| O R53-B1TD-Guide-Domain-List  | rslvr-fdl-879a58dca13641a3 |                 |

• In the *Domains panel* observe the newly added domains

| Doma | ns Associated rule groups Tags   |                             |
|------|----------------------------------|-----------------------------|
|      |                                  |                             |
| Dom  | ains (50)                        | Edit Delete Add domains     |
| Q    | earch                            | <pre>1 2 3 4 5 &gt; ③</pre> |
|      | Name                             | ▽                           |
|      | 1-Intesasanpaolo-portaleweb.xyz. |                             |
|      | 2sk91.space.                     |                             |
|      | accounts.google-caches.com.      |                             |
|      | afkarehroshan.com.               |                             |
|      | aninasmeesmase.com.              |                             |
|      | apt.eicar.network.               |                             |
|      | changway.hk.                     |                             |
|      | cloudmicrosoft.net.              |                             |
|      | compromiseddomain.eicar.network. |                             |
| 0    | compromisedhost.eicar.network.   |                             |

## Automate the script execution via EventBridge

To automate the importing of IOCs from Infoblox an EventBridge can be used. This allows for the ingestion of IOCs from Infoblox via the Python script to occur on a schedule. To configure an Amazon EventBridge, perform the following steps:

1. Input Lambda into the search bar located at the top of the AWS interface.

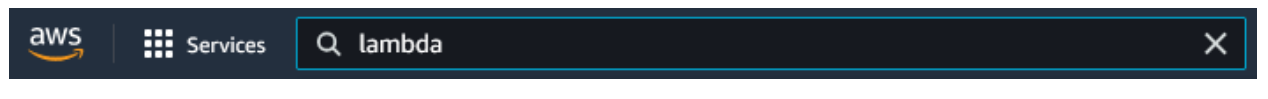

2. Locate and click on Lambda to navigate to the Lambda page.

| aws Services          | Q lambda               | ×                           |                       |
|-----------------------|------------------------|-----------------------------|-----------------------|
| Amazon S3             |                        | Search results for 'lambda' |                       |
| Buckets               |                        | Services                    | See all 5 results 🕨 🔺 |
| Access Points         | Features (2)           |                             |                       |
| Object Lambda Access  | Blogs (779)            | Lambda                      |                       |
| Multi-Region Access P | Documentation (57,917) |                             |                       |
| But to construct      | K                      |                             |                       |

3. Locate and **click** the Lambda function that was created in the previous section.

| Lambda > Functions                        |                   |                |                       |             |                                                     |
|-------------------------------------------|-------------------|----------------|-----------------------|-------------|-----------------------------------------------------|
| Functions (1)                             |                   | Las            | st fetched 40 seconds | ago C       | Actions <b>v</b> Create function                    |
| <b>Q</b> Filter by tags and attributes or | search by keyword |                |                       |             | < 1 > @                                             |
| Function name                             |                   | Package type ⊽ | Runtime               | ▼ Code size | $\bigtriangledown$ Last modified $\bigtriangledown$ |
| TIDE-R53-Integration                      | -                 | Zip            | Python 3.8            | 979.0 byte  | 1 hour ago                                          |

4. In the Function overview panel of the function's page, click the Add trigger button

| TIDE-R53-Integrat        | tion               |                   |
|--------------------------|--------------------|-------------------|
| ▼ Function overview Info |                    |                   |
|                          | TIDE-R53-Integrati |                   |
|                          | on                 |                   |
|                          | Layers (0)         |                   |
| + Add trigger            |                    | + Add destination |
|                          |                    |                   |

- 5. On the Add trigger page, perform the following steps:
  - Select **EventBridge** from the Select a trigger drop-down menu located in the Trigger configuration panel

| Lambda > Add trigger                                                     |   |
|--------------------------------------------------------------------------|---|
| Add trigger                                                              |   |
| Trigger configuration                                                    |   |
| Select a trigger                                                         | ] |
| Q                                                                        |   |
| aws developer-tools git                                                  | · |
| Cognito Sync Trigger<br>authentication aws identity mobile-services sync | ٢ |
| DynamoDB       aws     database                                          |   |
| EventBridge (CloudWatch Events)<br>aws events management-tools           |   |

• Under the Rule header, click the **Create a new rule** bubble.

| Rule                                      |    |
|-------------------------------------------|----|
| Pick an existing rule, or create a new on | e. |
| Create a new rule                         |    |
| <ul> <li>Existing rules</li> </ul>        |    |

• Give the Rule a **name**.

#### Rule name\*

Enter a name to uniquely identify your rule.

TIDE-Sync

• (Optional) If desired, give the rule a **description**.

#### **Rule description**

Provide an optional description for your rule.

• Under the Rule type header, click the **Schedule expression** bubble.

#### Rule type

Trigger your target based on an event pattern, or based on an automated schedule.

- Event pattern
- Schedule expression
- In the Schedule expression text panel, input a **Cron** or **Rate** expression. *Note, for more information about the accepted input types, see the AWS documentation <u>here</u>.*

### Schedule expression\*

Self-trigger your target on an automated schedule using Cron or rate expressions. Cron expressions are in UTC.

#### cron(0/30 \* \* \* ? \*)

• Click Add to confirm the addition of the trigger.

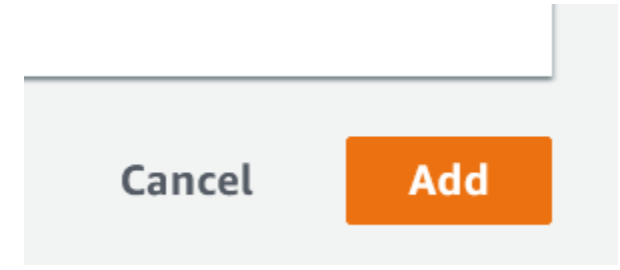

# infoblox.

Infoblox unites networking and security to deliver unmatched performance and protection. Trusted by Fortune 100 companies and emerging innovators, we provide real-time visibility and control over who and what connects to your network, so your organization runs faster and stops threats earlier.

Corporate Headquarters 2390 Mission College Blvd, Ste. 501 Santa Clara, CA 95054 +1.408.986.4000 www.infoblox.com

© 2023 Infoblox, Inc. All rights reserved. Infoblox logo, and other marks appearing herein are property of Infoblox, Inc. All other marks are the property of their respective owner(s).